# **5การให้สุดผู้ คู่มือการใช้งาน** ระบบติดตามรถยนต์

## GPS Tracking Web Application Manual

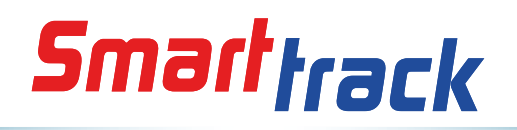

#### คู่มือการใช้งานระบบติดตามรถยนต์ GPS Tracking

หลังจากลูกค้าได้ติดตั้งอุปกรณ์ติดตามรถ ของ Smart Track แล้ว ลูกค้าทุกท่าน สามารถเข้ามาใช้งานโปรแกรมติดตามการทำงานของรถแบบ Real time ได้ทันทีเพื่อการ บริหารงาน ดูแล และปรับปรุงการใช้งานรถได้อย่างมีประสิทธิภาพ

#### โปรแกรมที่รองรับ

1.Google Chome 2.Firefox 3.Opera 4.Safari หมายเหตุ : โปรแกรม Internet Explorer ไม่สามารถใช้งานโปรแกรมนี้ได้ สามารถเข้ามาใช้งานได้ที่ URL

#### http://www.mytrack.in.th/

ในส่วน Account Name ใส่ตามที่ได้รับจากบริษัท ในส่วน Login/Password จะได้รับ รหัสผ่าน USER/Password ทันทีหลังการติดตั้งของทีมงาน

| □ GPS-TRACKING ×          |            |              | Person 2 🔛 🗖 🗙          |
|---------------------------|------------|--------------|-------------------------|
| ← → C 🗋 www.mytrack.in.th |            |              | ඛ ක් ≡                  |
|                           |            | Login        |                         |
|                           | Mobile     | Full Windows | มุมมองแบบมือถือ/วินโดว์ |
|                           | smarttrack |              | ชื่อแอคเคาท์หลัก        |
|                           | Login *    |              | ชื่อแอคเคาท์ยูสเซอร์    |
|                           | Password   |              | รหัสผ่าน                |
|                           | C          | Login กดเจ้  | ขื่อล็อกอิน             |
|                           |            |              |                         |
|                           |            |              |                         |
| เปลี่ยนภาษา ไทย/อังกฤษ    |            |              |                         |
| Thai English              |            |              |                         |

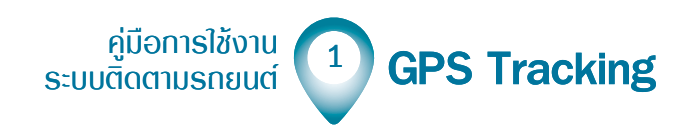

### ล็อกอินเข้าสู่แอพพลิเคชั่น

หลังจากกรอกแอคเคาท์ ยูสเซอร์เนม และพาสเวิร์ดถูกต้อง เข้ามาสู่หน้าจอแอพพลิเคชั่น ดังภาพ มีเมนูคำสั่งต่างๆ ดังนี้

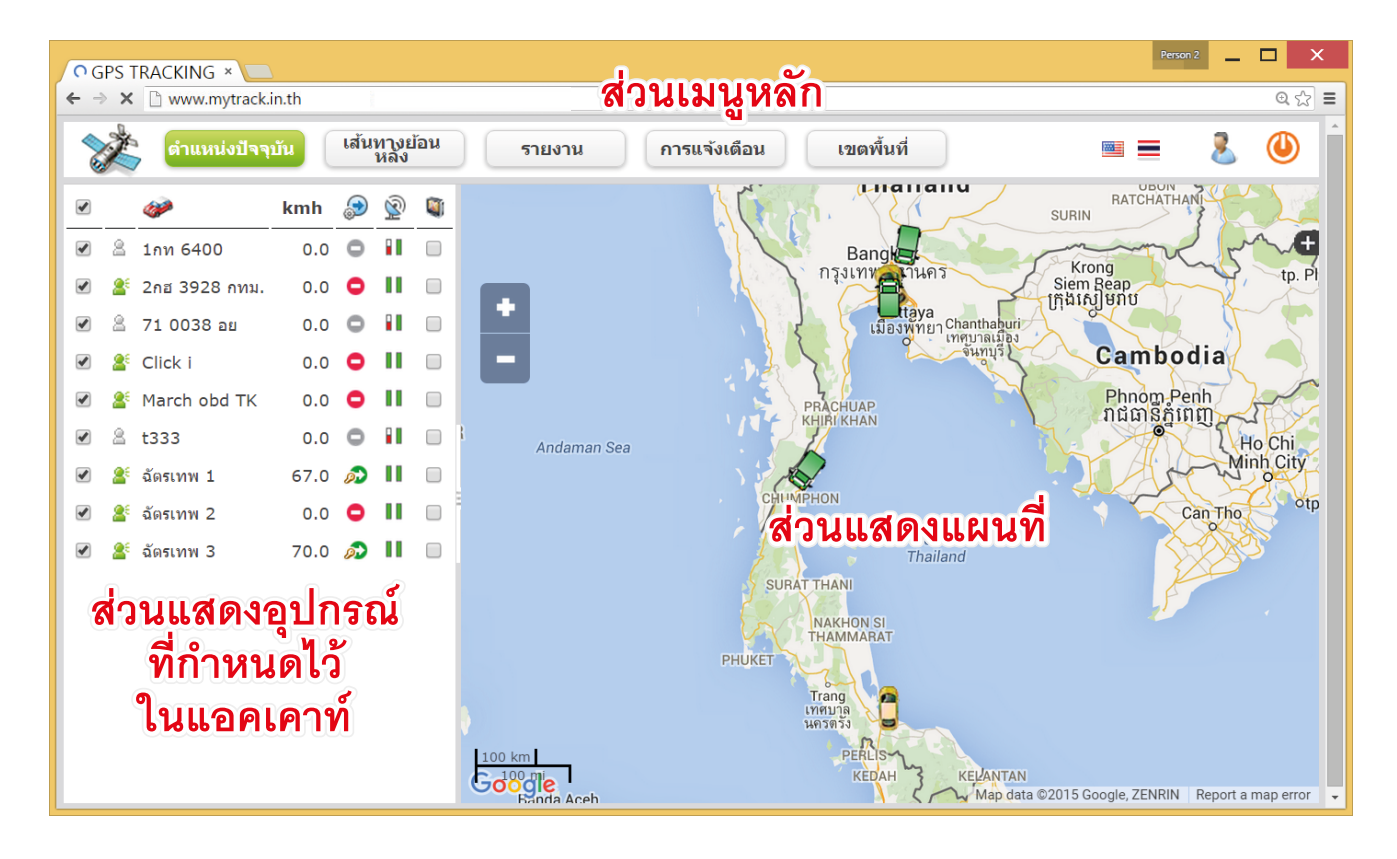

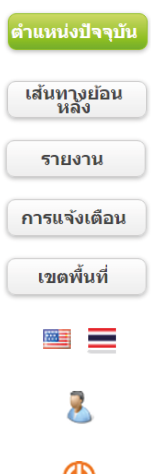

เมนูหลัก **แสดงตำแหน่งปัจจุบัน**ในแผนที่ เมนูหลัก **เข้าสู่การแสดงเส้นทางย้อนหลัง**ของเครื่องยนต์ที่ได้ติดตั้งระบบ GPS เมนูหลัก **เข้าสู่การรายงานรายละเอียด**ของเครื่องยนต์ที่ได้ติดตั้งระบบ GPS เมนูหลัก **เข้าสู่การแจ้งเตือนของเครื่องยนต์**ที่ได้ติดตั้งระบบ GPS เมนูหลัก **เข้าสู่การกำหนดพื้นที่ติดตามของเครื่องยนต์**ที่ได้ติดตั้งระบบ GPS เลือกแสดงผลเมนู-แผนที่ **ภาษาอังกฤษ/ภาษาไทย** เมนูหลัก เข้าสู่การแสดง**รายละเอียดแอคเคาท์ที่ใช้บริการ** 

🕘 ปิดเว็บแอพพลิเคชั่น **ระบบติดตามรถยนต์** GPS Tracking

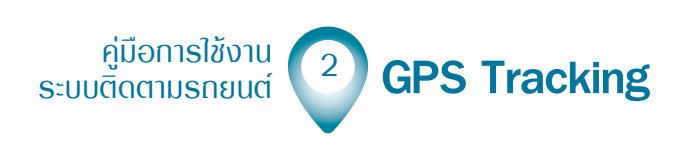

#### ปรับการแสดวพลขอวแพนที่

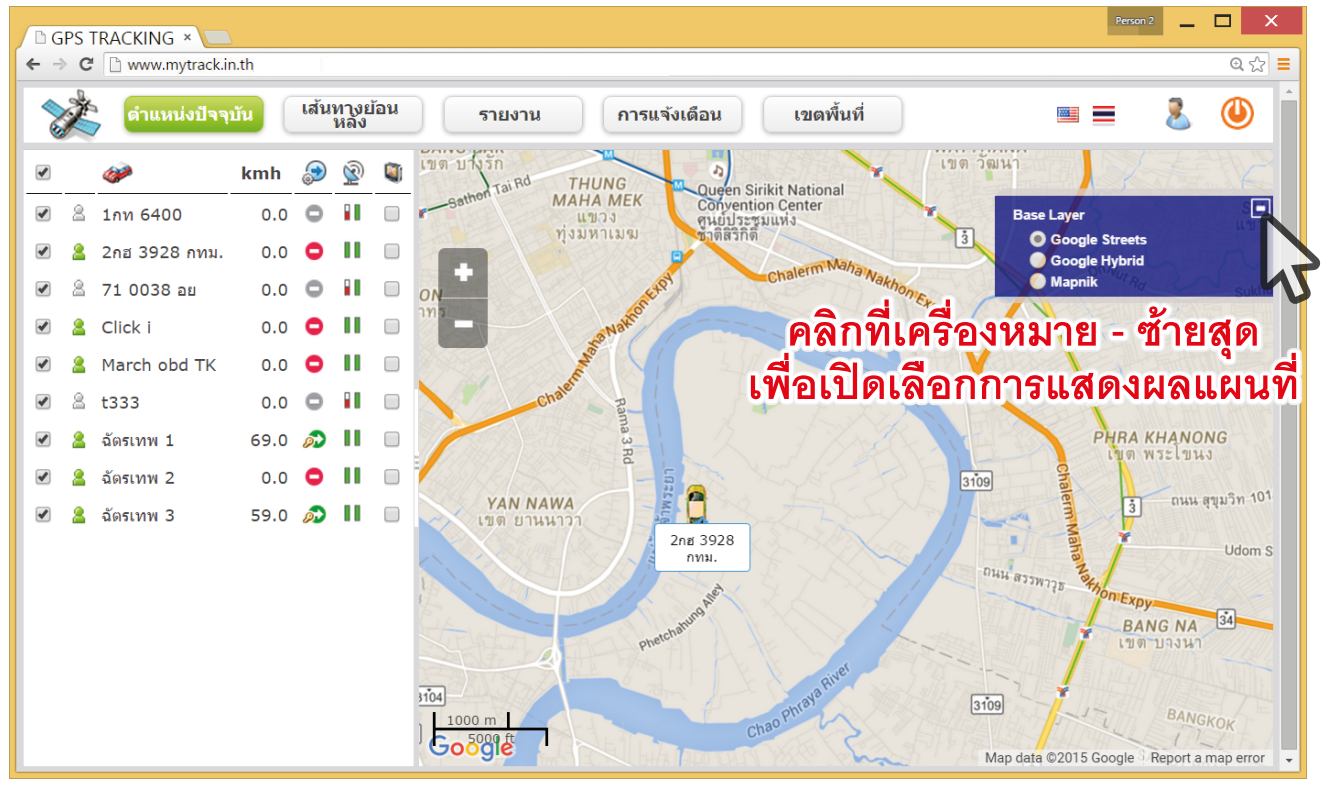

• โหมด Google Streets : แสดงแผนที่เส้นทางตามมาตรฐาน Google Map

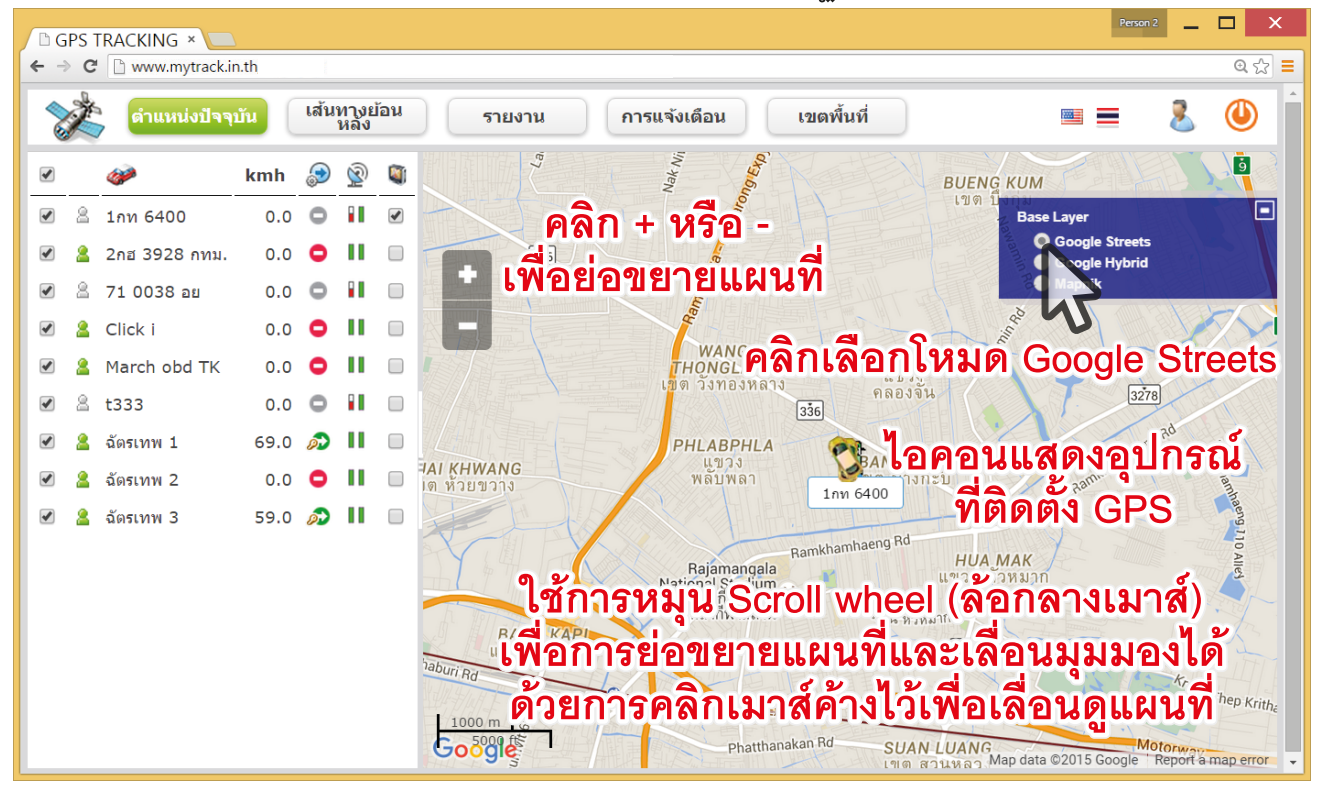

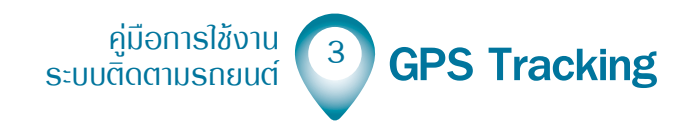

#### โหมด Google Hybrid : แสดงรายละเอียดภูมิประเทศพร้อมเส้นทาง

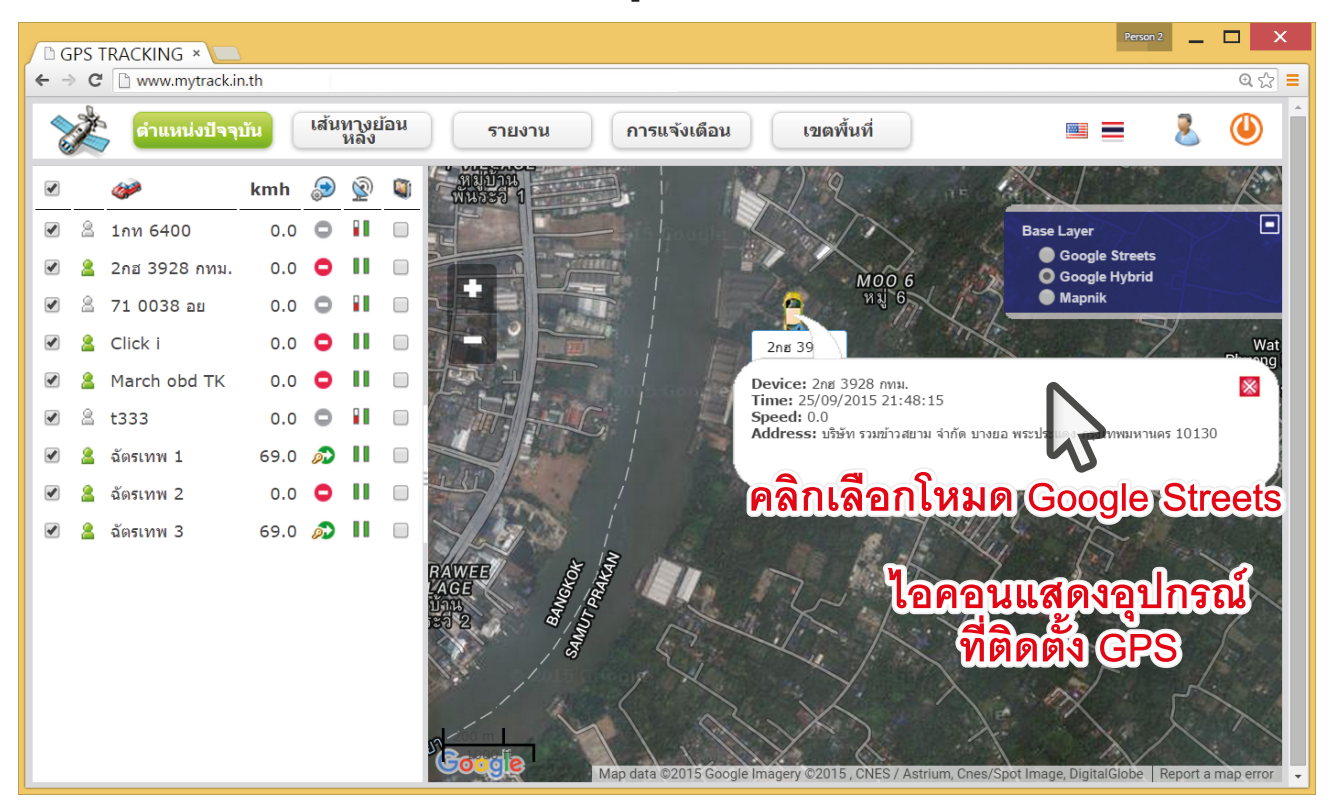

โหมด Mapnik : แสดงรายละเอียดแผนที่อีกรูปแบบที่แตกต่างจาก Google Map ในส่วนของ การแสดงผลเส้นทางต่างๆ

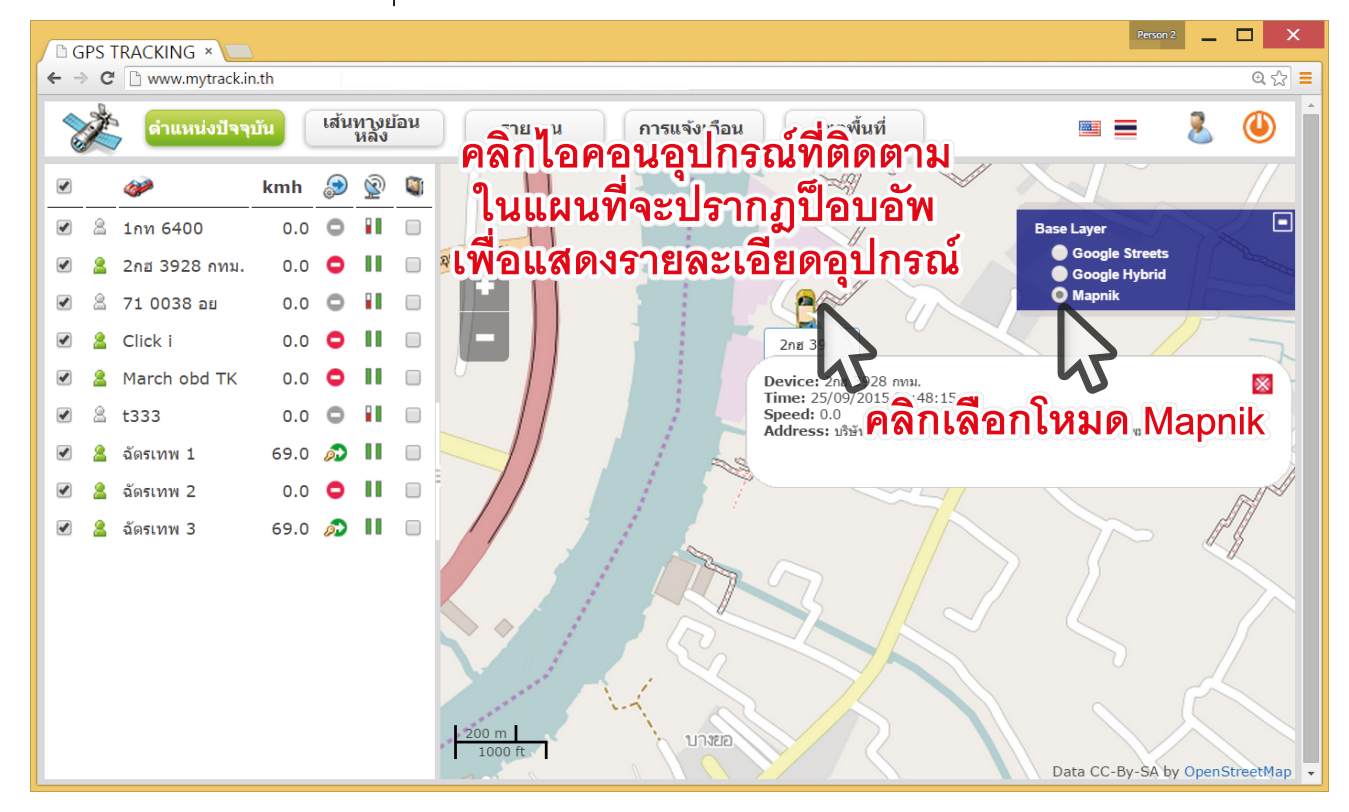

คู่มือการใช้งาน ระบบติดตามรถยนต์ **GPS Tracking** 

การแสดงผลทุกโหมดแผนที่สามารถคลิกที่ไอคอนรูปรถ 🖀 (รถบรรทุก) หรือไอคอนรูป รถ 🏮 (รถยนต์) เป็นอุปกรณ์ที่กำลังติดตามและได้ติดตั้งระบบ GPS ไว้แล้วเชื่อมต่อกับ แอคเคาท์ของผู้ใช้งานเพื่อติดตาม เมื่อคลิกไอคอนจะปรากฏป็อบอัพแสดงรายละเอียดของ อุปกรณ์

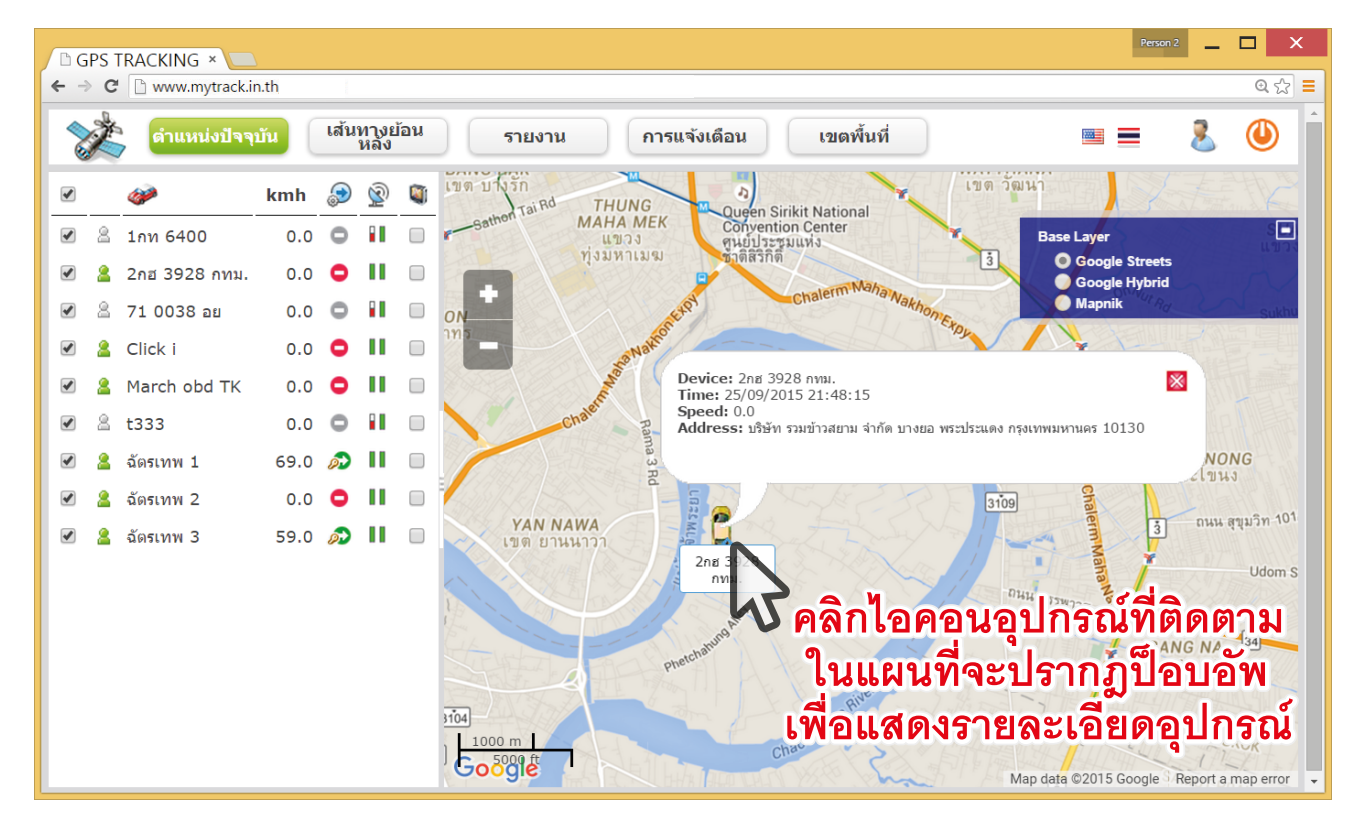

การเลือกโหมดแผนที่ สามารถเลือกได้ตามลักษณะที่มองถนัดได้ตามสะดวก หรือตาม ลักษณะการใช้งานจากสามโหมดนี้คือ Google Streets , Google Hybrid และ Mapnik

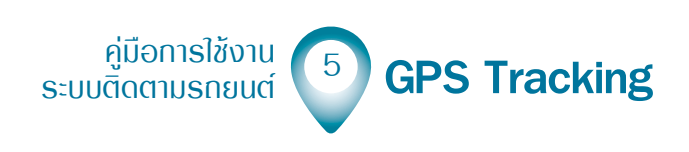

### Smarttrack

### เมนูแสดวอุปกรณ์ตำแหน่วปัจจุบัน

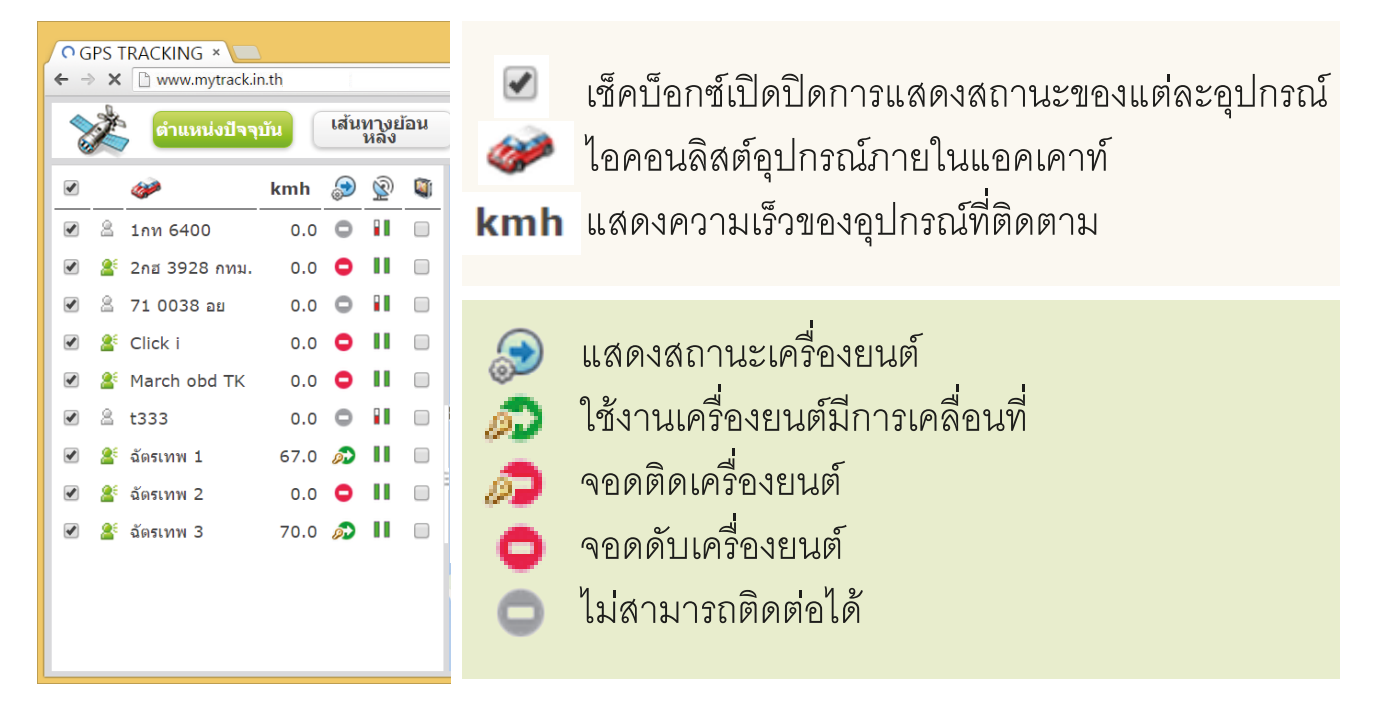

- Ì แสดงสถานะความแรงสัญญาณ GPS แต่ละอุปกรณ์ แบ่งออกเป็น 2 ภาค มีแถบ สีเขียวแสดงสถานะสัญญาณโดยจะมีภาคสัญญาณ GSM (แถบสีเขียวด้านซ้าย) และภาคสัญญาณ GPS (แถบสีเขียวด้านขวา)
- มีสัญญาณ GPS และ GSM
- ไม่มีสัญญาณ GPS
- ไม่มีสัญญาณ GSM
- ไม่มีทั้งสัญญาณ GPS และ GSM
- การเชื่อมต่อกับตัวอุปกรณ์ปกติ 28
- ขาดการเชื่อมต่อกับอุปกรณ์ภายในรถ 8
- แสดงเส้นทางการวิ่ง คลิกเช็คบ็อกซ์ 📝 เพื่อแสดงเส้นทางทุก 1 นาที เป็นระยะขจัด
- ีแสดงเมื่อรถวิ่งด้วยความเร็ว ตั้งแต่ 100 km ขึ้นไป • 9
  - แสดงเมื่อรถวิ่งด้วยความเร็ว ตั้งแต่ 60 100 km
- 8 แสดงเมื่อรถวิ่งด้วยความเร็วไม่เกิน 60 km
  - แสดงเมื่อรถจอดอยู่กับที่

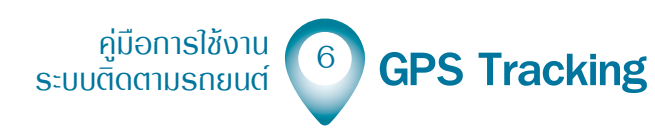

### การตรวาสอบสถานะ และส่งคำสั่งรวมทั้งดูโปรไฟล์ ของอุปกรณ์ที่ติดตาม

ในเมนูตำแหน่งปัจจุบัน ลิสต์ภายใต้ไอคอน 🧼 คลิกที่อุปกรณ์เพื่อแสดงป็อบอัพ รายงานสถานะ , คำสั่ง , โปรไฟล์ ของแต่ละอุปกรณ์ จะปรากฏมาในแผนที่ ณ จุดที่อุปกรณ์ ปรากฏอยู่

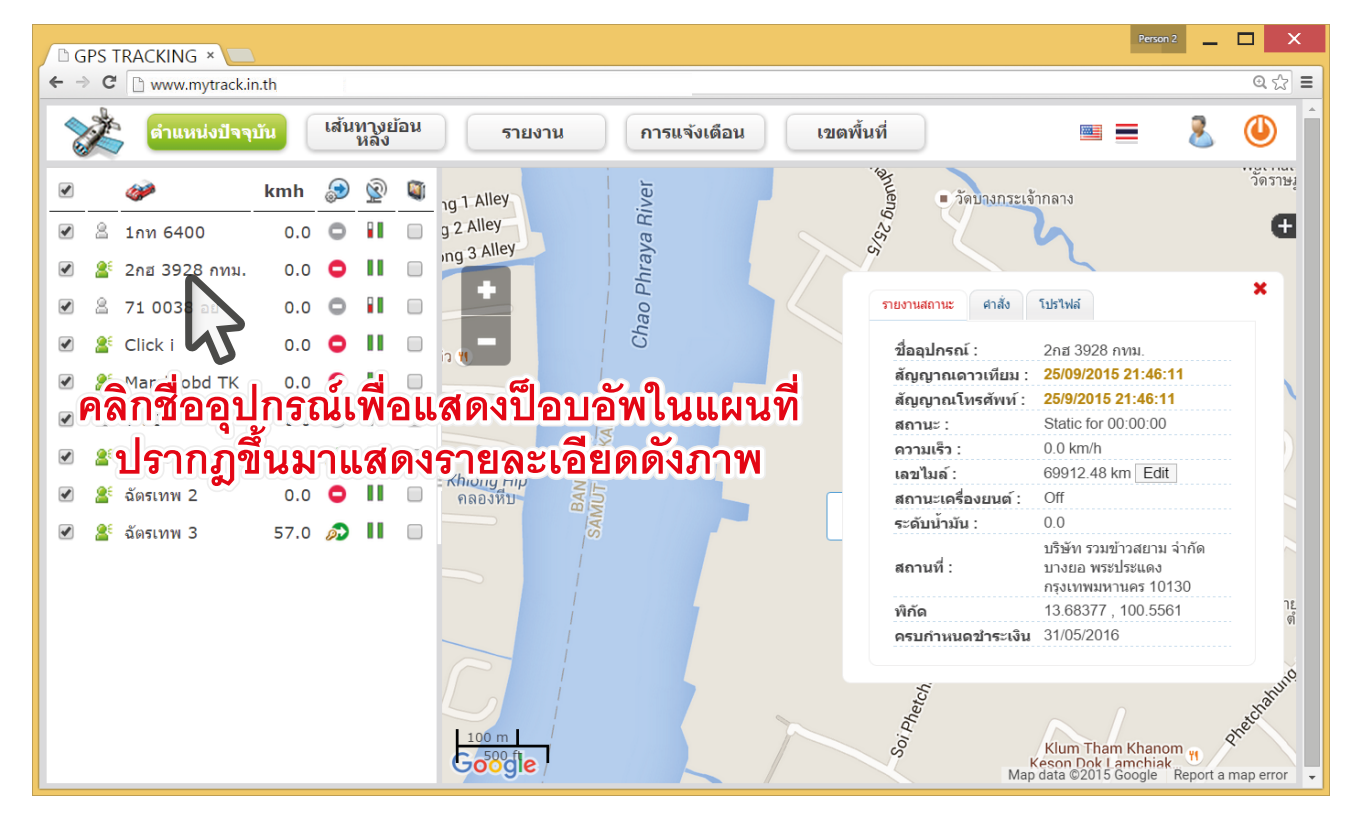

ในเมนูตำแหน่งปัจจุบัน ลิสต์ภายใต้ไอคอน คลิกที่อุปกรณ์เพื่อแสดงป็อบอัพ รายงานสถานะ , คำสั่ง , โปรไฟล์ ของแต่ละอุปกรณ์ จะปรากฏมาในแผนที่ ณ จุดที่อุปกรณ์ ปรากฏอยู่

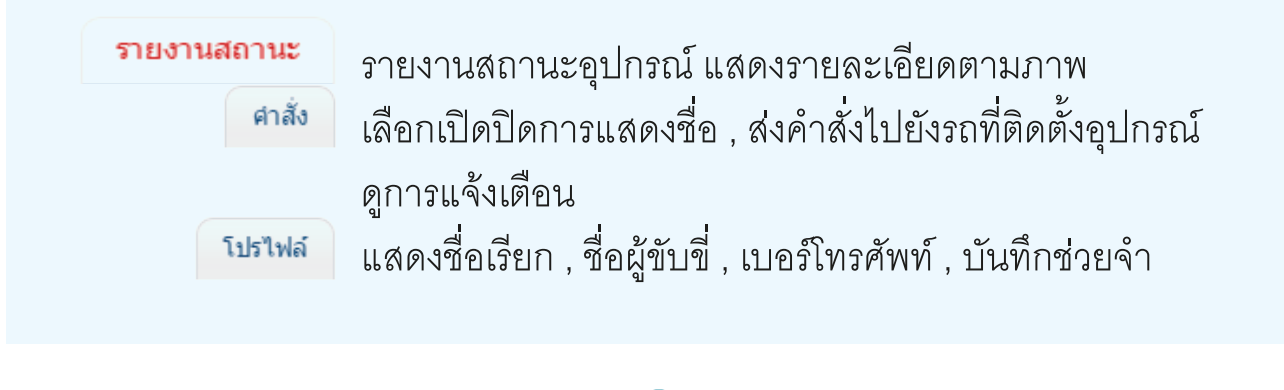

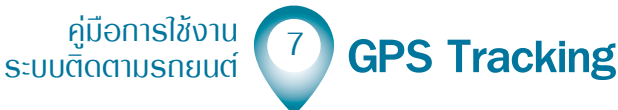

| <b>D G</b> | iPS 1      | TRACKING ×         | 7       |       |              |       |                       |             |              |        |                           |                                            | Person 2                         | -             | ×                |
|------------|------------|--------------------|---------|-------|--------------|-------|-----------------------|-------------|--------------|--------|---------------------------|--------------------------------------------|----------------------------------|---------------|------------------|
| < -        | e G        | www.mytrack.i      | n.th    | -     |              |       |                       |             |              |        |                           |                                            |                                  |               | ೮.೯೫ =           |
| 2          | Ž          | ตำแหน่งปัจจุ       | บัน     | เส้น  | ทางย<br>หลัง | ไอน   | รายง                  | งาน         | การแจ้งเดือน | เขตพ้ำ | นที่                      |                                            |                                  | 2             |                  |
|            |            | <i>@</i>           | kmh     | ٩     | <u>(</u>     |       | ng 1 Alley            |             | iver         | -      | ู้สามเคา                  | บางกระเจ้ากลาง                             |                                  |               | วัดราษงุ         |
|            | 8          | 1กท 6400           | 0.0     | 0     |              |       | g 2 Alley             |             | /a RI        |        | 925                       | 6                                          |                                  |               | Ð                |
|            | <b>8</b> 6 | 2กฮ 3928 กทม.      | 0.0     | •     |              |       | ing 3 Alley           |             | hray         |        | 5                         |                                            |                                  |               |                  |
|            | 8          | 71 0038 อย         | 0.0     | 0     |              |       |                       |             | ao P         |        | รายงานสถานะ               | ศาสั่ว โปรไฟล์                             |                                  |               | ×                |
|            | <u>a</u> : | Click i            | 0.0     | •     |              |       | ia (W                 |             | Ch           |        | แสดงชื่อ:                 |                                            |                                  |               |                  |
|            | <b>8</b> 8 | March obd TK       | 0.0     | •     |              |       |                       | į           |              |        | ส่งคำสั่งไปยั             | ังรถ.                                      |                                  |               |                  |
|            | 8          | t333               | 0.0     | 0     |              |       |                       | AN          |              |        | ดูการแจ้งเตี <sub>้</sub> | อน:                                        |                                  |               |                  |
|            | <b>8</b> 8 | ฉัตรเทพ 1          | 69.0    | ø     |              |       |                       | RAK         |              | คลิก   | าแท็บเ                    | มนูย่อย                                    | คำสั                             | 9             |                  |
|            | <b>2</b> 6 | ฉัตรเทพ 2          | 0.0     | •     |              |       | Khlong Hip<br>คลองหีบ | BANG        |              |        |                           |                                            |                                  |               |                  |
|            | 25         | ฉัตรเทพ 3          | 57.0    | ø     | н            |       |                       | SAN         |              | L      |                           |                                            |                                  |               |                  |
|            |            |                    |         |       |              |       |                       |             |              |        |                           |                                            |                                  |               |                  |
|            |            |                    |         |       |              |       |                       |             |              |        |                           |                                            |                                  |               | า <u>ะ</u><br>ตํ |
|            |            |                    |         |       |              |       |                       |             |              |        | ler                       |                                            |                                  |               |                  |
|            |            |                    |         |       |              |       |                       |             | 5            |        | t chah                    |                                            |                                  |               | attuno           |
|            |            |                    |         |       |              |       | 100 m                 |             |              |        | i Phe.                    |                                            | 1                                | ð             | etchi            |
| track      | рор        | .datavis.co.th/tra | cking-m | ap-la | ing.ht       | tml?l | ocale=th#add          | ditional-ad | tions        |        | Sc                        | Klum Thar<br>Keson Dok L<br>Map data ©2015 | n Khanom<br>amchiak<br>Google Re | n<br>port a m | ap error 👻       |

💌 คลิกเซ็คบ็อกซ์เปิดปิดการแสดงชื่ออุปกรณ์ภายในแผนที่

คลิกเมนูส่งคำสั่งจะปรากฏป็อบอัพดังภาพ โดยมีคำสั่งแยกย่อยคือ สั่งดับเครื่อง และ ยกเลิกคำสั่งดับเครื่อง

| 🗅 GPS TRACKING × 💶                                                                                                    | Person 2 🔔 🗖 🗙                                 |
|----------------------------------------------------------------------------------------------------|------------------------------------------------|
| ← → C 🗋 www.mytrack.in.th                                                                                                    | Q 🛣                                            |
| ดำแหน่งปัจจุบัน เส้นทางย้อน<br>หลัง                                                                                                    | = 🤱 🕘                                          |
| 🗷 🛷 Lond 📾 📷 👘 👘                                                                                                    | วัดราษุ                                        |
| Commands                                                                                                    | ×                                              |
| 🖉 🌋 2กฮ 3928 การม.                                                                                                    |                                                |
| 🕑 🚨 71 0038 อเ <b>ปนิดคำสั่ง *</b>                                                                                                    | ×                                              |
| 🖉 🖀 Click i ยกเลิกสังดับเครื่อง 🔹 ส่ง                                                                                                    |                                                |
| March obd                                                                                                    |                                                |
|                                                                                                    |                                                |
| สัตรเทพ 1 เลือกชนิดคำสั่ง     โดงการนิดคำสั่ง     โดงการนิดคำสั่ง                                                                                                    |                                                |
| 🗷 🔮 ฉัดรเทพ 2                                                                                                    |                                                |
| 🗷 🔮 ฉัตรเทพ 3                                                                                                    |                                                |
|                                                                                                    |                                                |
|                                                                                                    | าย<br>ต่ำ                                      |
| Refresh                                                                                                    |                                                |
|                                                                                                    | hi sahuno                                      |
|                                                                                                    | Them Whenese Privetol                          |
| Gooogle South Automatic South Automatic Automatic Automatic Automatic Automati | Dok Lamchiak<br>2015 Google Report a map error |

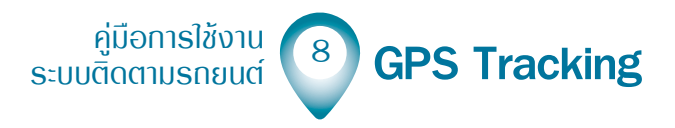

🐠 คลิกไอคอน เพื่อดูการแจ้งเตือน จะแสดงป็อบอัพเมนูย่อยดังภาพ

|     | GPS | TRA        | ACKING ×                                                         | Х        |
|-----|-----|------------|------------------------------------------------------------------|----------|
| ÷ • | » ( | 3          | www.mytrack.in.th                                                | ೩ ಭ ≡    |
|     | Ż   | 2.1        | ดำแหน่งปัจจุบัน เส้นทางย้อน รายงาน การแจ้งเดือน เขตพื้นที่ 🔤 差 🄇 |          |
| V   |     | <i>(</i> ) | kmh 🕢 🕅 🖻 👘                                                      | ัดราษงู  |
|     | 8   | 1ก         | Notifications ×                                                  | Ð        |
| Ø   | 2   | รี 2ก      | From - To :                                                      |          |
| V   | 8   | 71         | 25/09/2015 00:00 25/09/2015 23:59 Search                         | ×        |
| V   | 2   | e Cli      |                                                                  |          |
| Ø   | 2   | f Ma       | Az                                                               |          |
| Ø   | 8   | t3:        | 3. 2 2 2                                                         |          |
| Ø   | 2   | รี ฉัด     | เลอกระยะเวลาการแสดงแจงเตอน                                       |          |
| Ø   | 8   | ร์ ฉัด     | 🖗 เพื่อแสดงผลรายละเอียดลิสต์การแจ้งเตือน                         |          |
| Ø   | 2   | ร์ ฉัต     | ία                                                               |          |
|     |     |            |                                                                  |          |
|     |     |            |                                                                  | าย<br>ต่ |
|     |     |            |                                                                  | $\leq$   |
|     |     |            |                                                                  | ahum     |
|     |     |            | 100 m                                                            |          |
|     |     |            | Goodle Keson Dok Lamchiak Map data ©2015 Google Report a map     | error 🗸  |

#### เมนูย่อย โปรไฟล์ แสดง แสดงชื่อเรียก , ชื่อผู้ขับขี่ , เบอร์โทรศัพท์ , บันทึกช่วยจำ

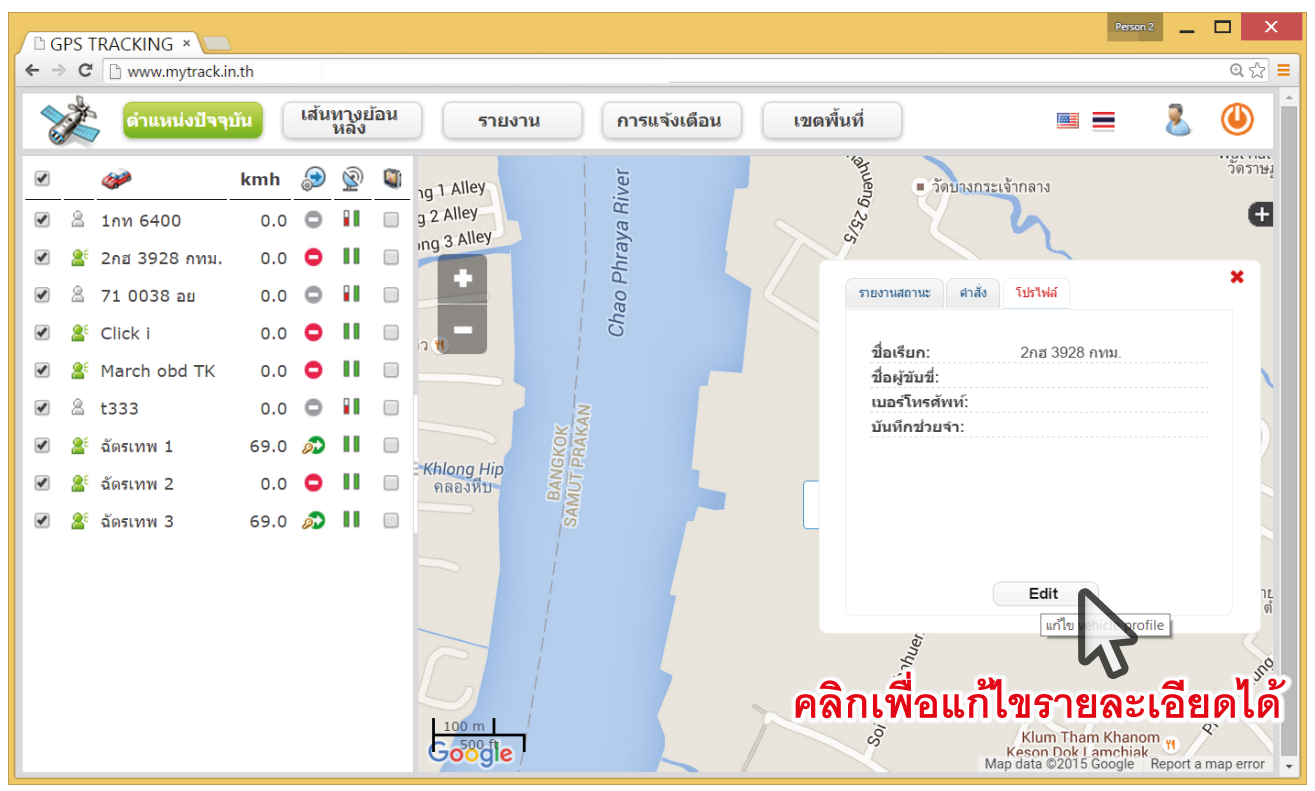

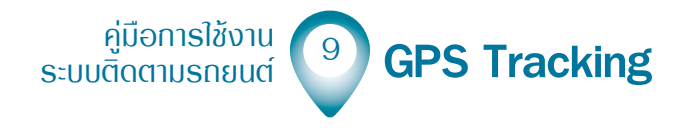

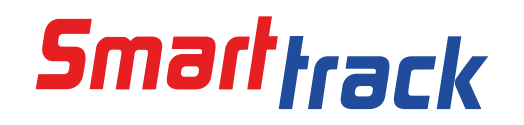

ชื่อเรียก , ชื่อผู้ขับขี่ , เบอร์โทรศัพท์ , บันทึกช่วยจำ แก้ไขแล้ว Save ไว้เพื่อบันทึก

|   | GP  | S TRACKING ×      | X.   |          |              |                        |         |              |            | Person 2                              | - 🗆 ×                 |
|---|-----|-------------------|------|----------|--------------|------------------------|---------|--------------|------------|---------------------------------------|-----------------------|
| + | ⇒   | C 🗋 www.mytrack.i | n.th |          |              |                        |         |              |            |                                       | @ ☆ 〓                 |
| < | Ì   | 🗳 ตำแหน่งปัจจุ    | บัน  | เส้น     | ทางย<br>หลัง | <sup>ู</sup> ้ว้อน ราย | งาน     | การแจ้งเดือน | เขตพื้นที่ | 3 = -                                 | ) 🕘 Î                 |
|   | )   | <i>@</i>          | kmh  | ۹        | Ŵ            | ang 1 Alley            |         | iver         | anuen      | <ul> <li>วัดบางกระเจ้ากลาง</li> </ul> | วัดราษุ               |
|   | ) , | ≧ 1กท 6400        | 0.0  | 0        |              | Edit vehicle p         | rofile  |              |            | ×                                     | Ð                     |
| V | ),  | 🎦 2กฮ 3928 กทม.   | 0.0  | 0        | н            |                        |         |              |            |                                       |                       |
|   | ),  | 3 71 0038 อย      | 0.0  | 0        |              | ชื่อเรียก:             | 2กฮ 392 | 28 กทม.      | ]          | ะ ศาสัง โปรไฟล์                       | ×                     |
|   | )   | Click i           | 0.0  | •        | н            | ชื่อผู้ขับขี่:         |         |              |            |                                       |                       |
|   | )   | March obd TK      | 0.0  | •        | п            | เบอร์โทรศัพท์          | :       |              | ]          | : 2กฮ 3928 กทม.<br>ชี:                |                       |
|   | ),  | 2 t333            | 0.0  | 0        |              |                        |         |              |            | เต้พท์:                               |                       |
|   | ),  | 🔮 ฉัดรเทพ 1       | 69.0 | <i>,</i> | п            | งเับเชือส่วยสำ:        |         |              |            | วยจำ:                                 |                       |
|   | )   | 🔮 ฉัดรเทพ 2       | 0.0  | •        | п            |                        |         |              |            |                                       |                       |
|   | )   | 🔮 ฉัตรเทพ 3       | 69.0 | ø        | п            |                        |         |              |            |                                       |                       |
|   |     |                   |      |          |              |                        |         |              |            |                                       |                       |
|   |     |                   |      |          |              |                        |         |              |            | Edit                                  | าย<br>ต่              |
|   |     |                   |      |          |              |                        |         | Save         | Cancel     |                                       |                       |
|   |     |                   |      |          |              |                        | 1       |              |            | ha,                                   | nuno                  |
|   |     |                   |      |          |              | 9.                     |         |              | b.         | Jetc.                                 | -etchal.              |
|   |     |                   |      |          |              | Goode                  | 7       |              | Soi        | Klum Tham Khanom                      | <b>9</b> <sup>1</sup> |

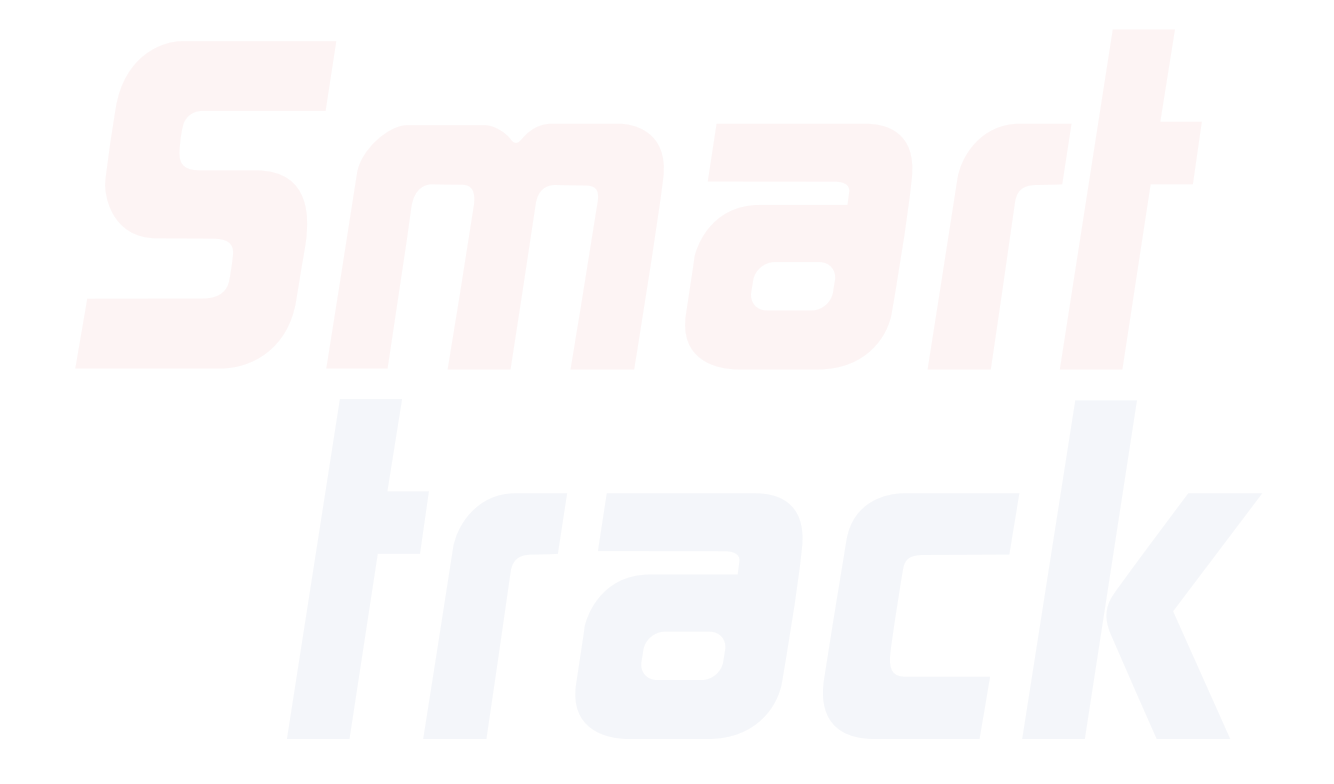

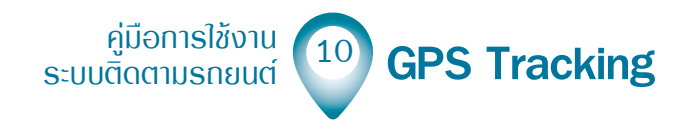

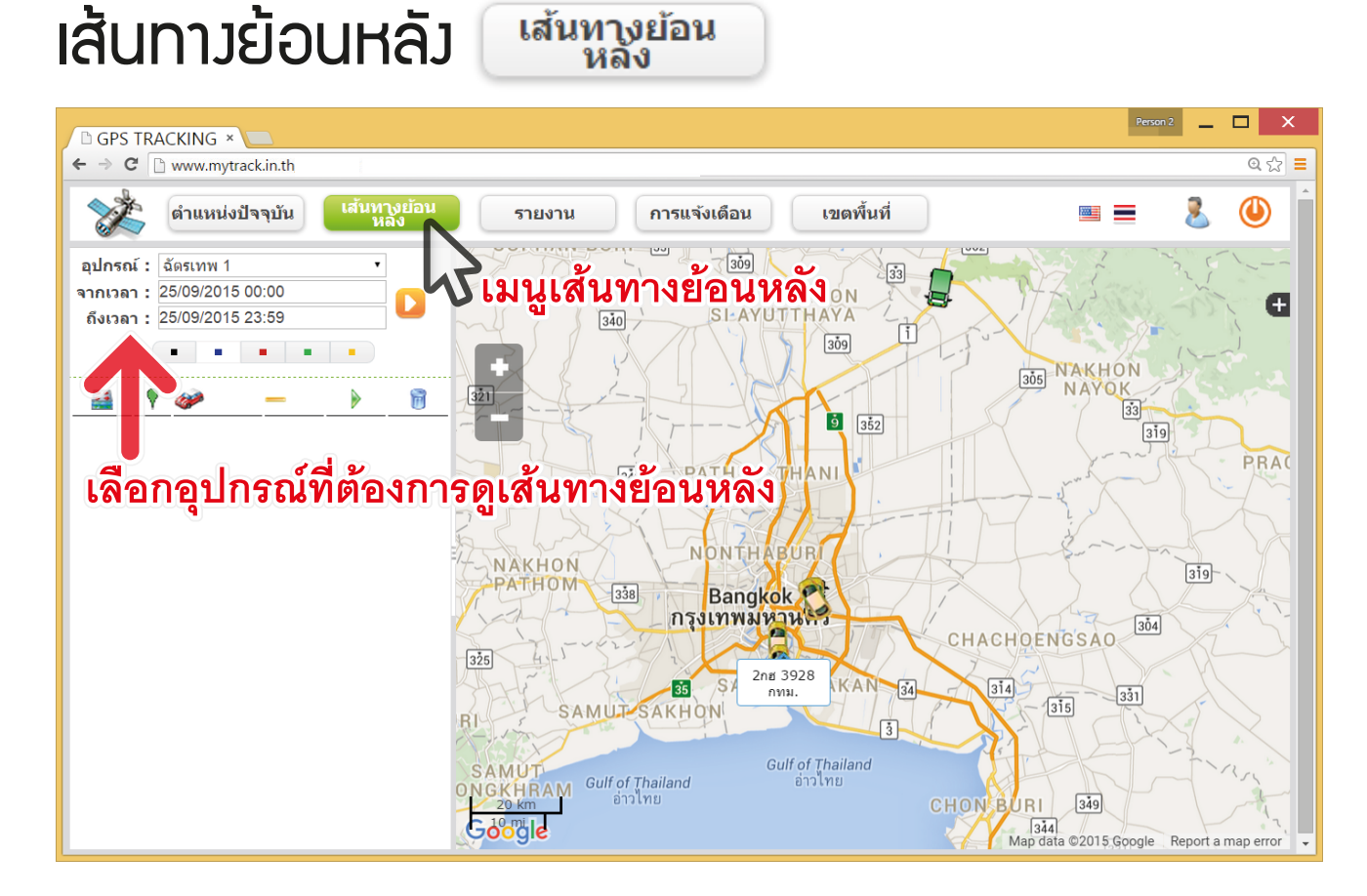

คลิกที่ อุปกรณ์ : จะปรากฏเมนูดรอปดาวน์ เพื่อเลือกอุปกรณ์ที่ต้องการดูเส้นทางย้อนหลัง

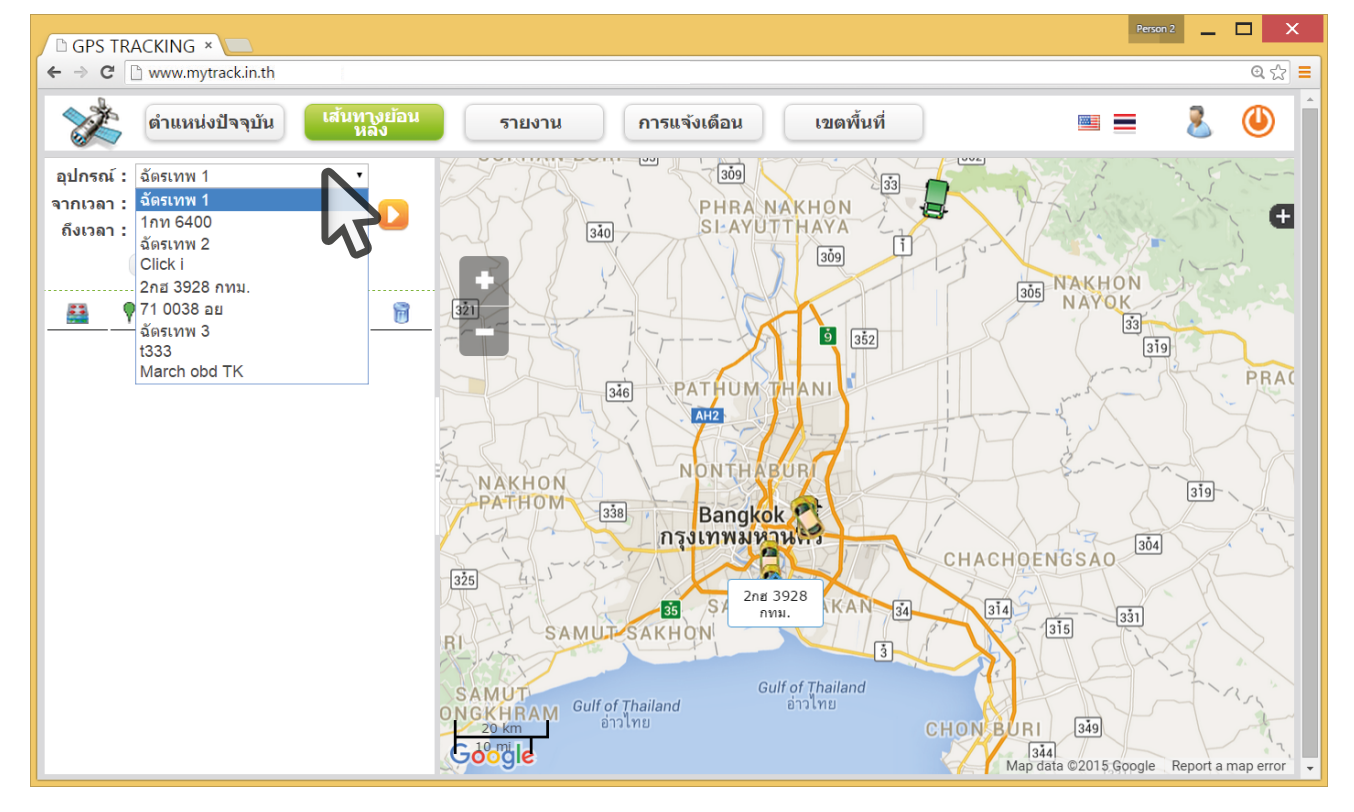

คู่มือการใช้งาน ระบบติดตามรกยนต์ 11 GPS Tracking

คลิกที่ จากเวลา : จะปรากฏเมนูปฏิทิน เพื่อเลือกวันเวลาเริ่มต้นตรวจสอบเส้นทางย้อนหลัง ของอุปกรณ์ที่ต้องการดูเส้นทางย้อนหลัง

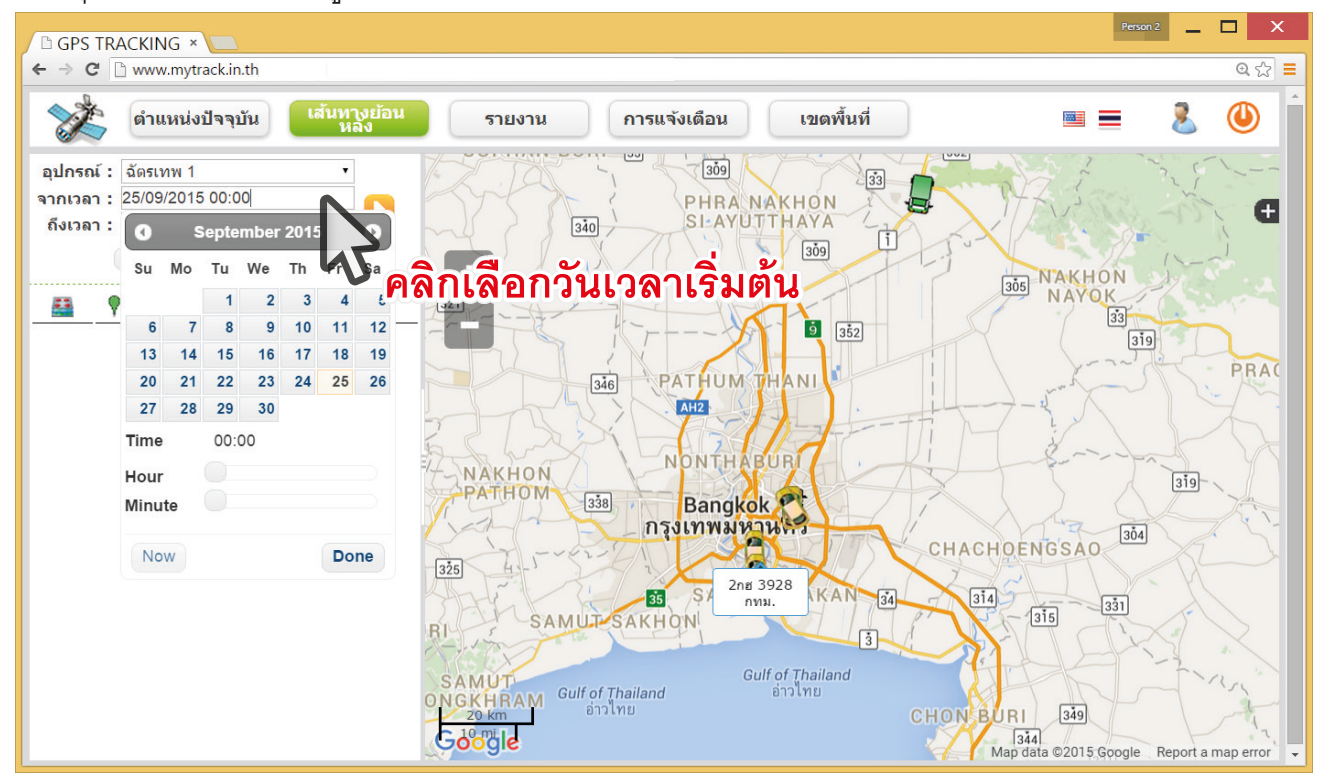

คลิกที่ ถึงเวลา : จะปรากฏเมนูปฏิทิน เพื่อเลือกวันเวลาสิ้นสุดการตรวจสอบเส้นทางย้อนหลัง ของอุปกรณ์ที่ต้องการดูเส้นทางย้อนหลัง

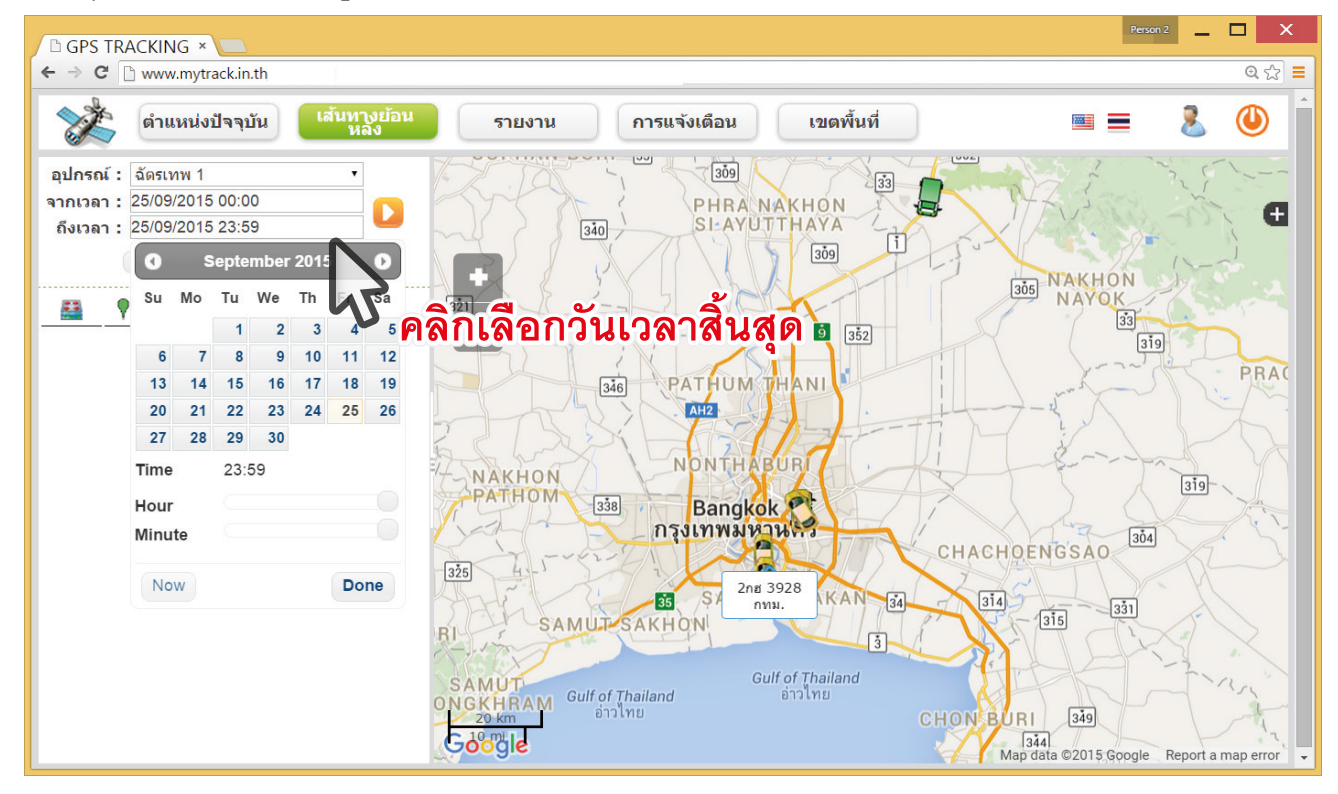

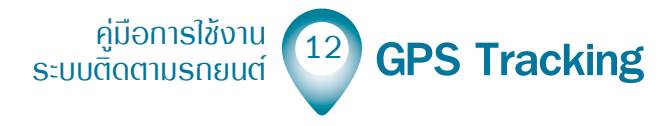

คลิกไอคอน 兦 เพื่อแสดงเส้นทางย้อนหลังของอุปกรณ์ตามระยะเวลาที่กำหนด ในแผนที่ เป็นเส้นทางพร้อมไอคอนที่แสดงในแผนที่ดังที่เคยชี้แจงไว้แล้วก่อนหน้านี้

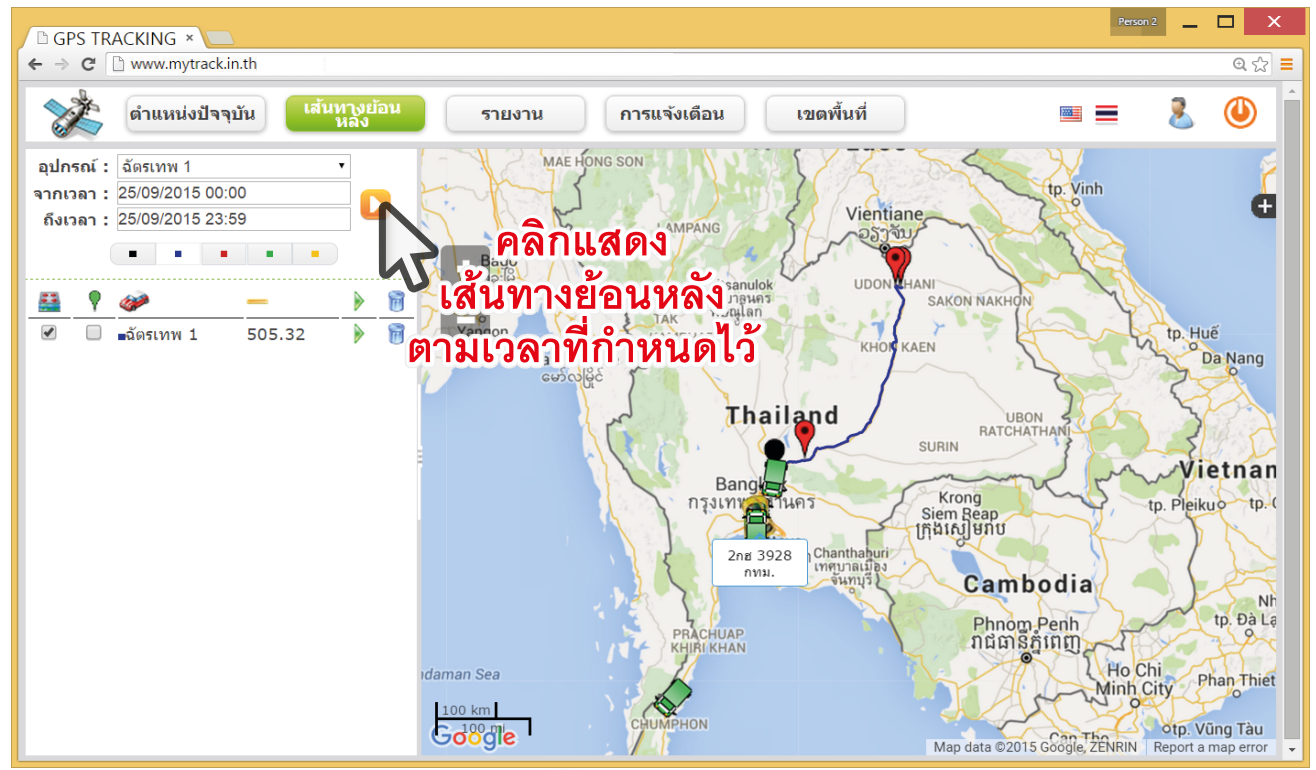

คลิกเซ็คบ็อกซ์ 💽 ในเมนูใต้ไอคอน 🕈 เพื่อแสดงรายละเอียดความเร็วที่มีการอัพเดท อย่างสม่ำเสมอ ทุก 1 นาที

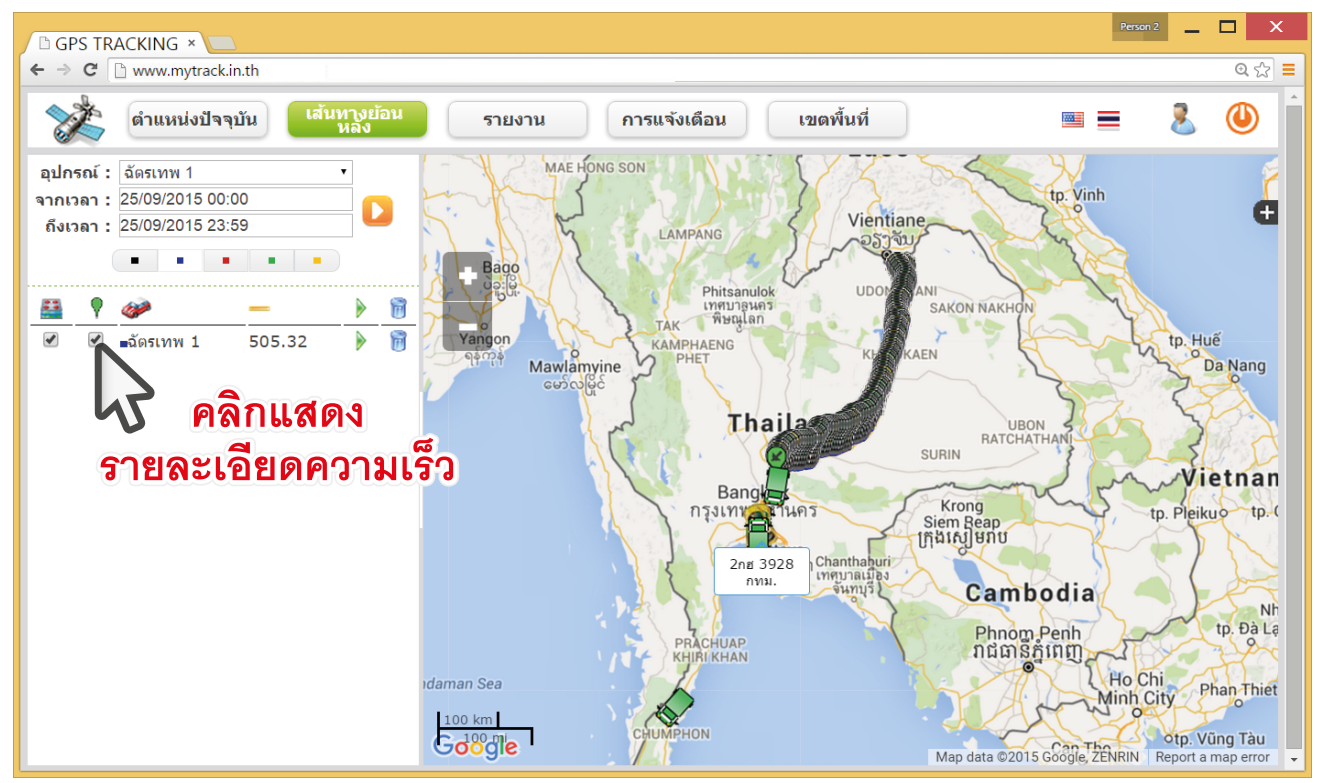

คู่มือการใช้งาน ระบบติดตามรถยนต์ 13 GPS Tracking

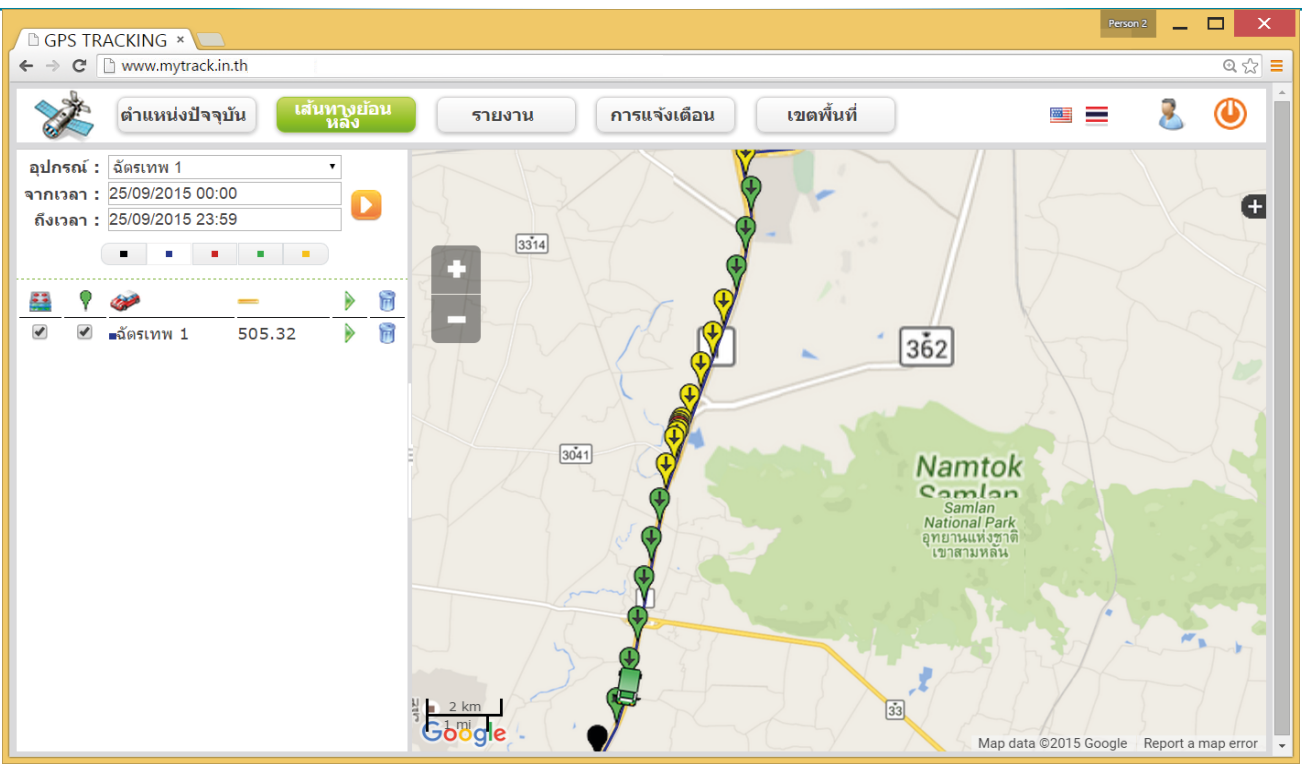

แสดงเมื่อรถวิ่งด้วยความเร็ว ตั้งแต่ 100 km ขึ้นไป

- แสดงเมื่อรถวิ่งด้วยความเร็ว ตั้งแต่ 60 100 km
- แสดงเมื่อรถวิ่งด้วยความเร็วไม่เกิน 60 km
- แสดงเมื่อรถจอดอยู่กับที่

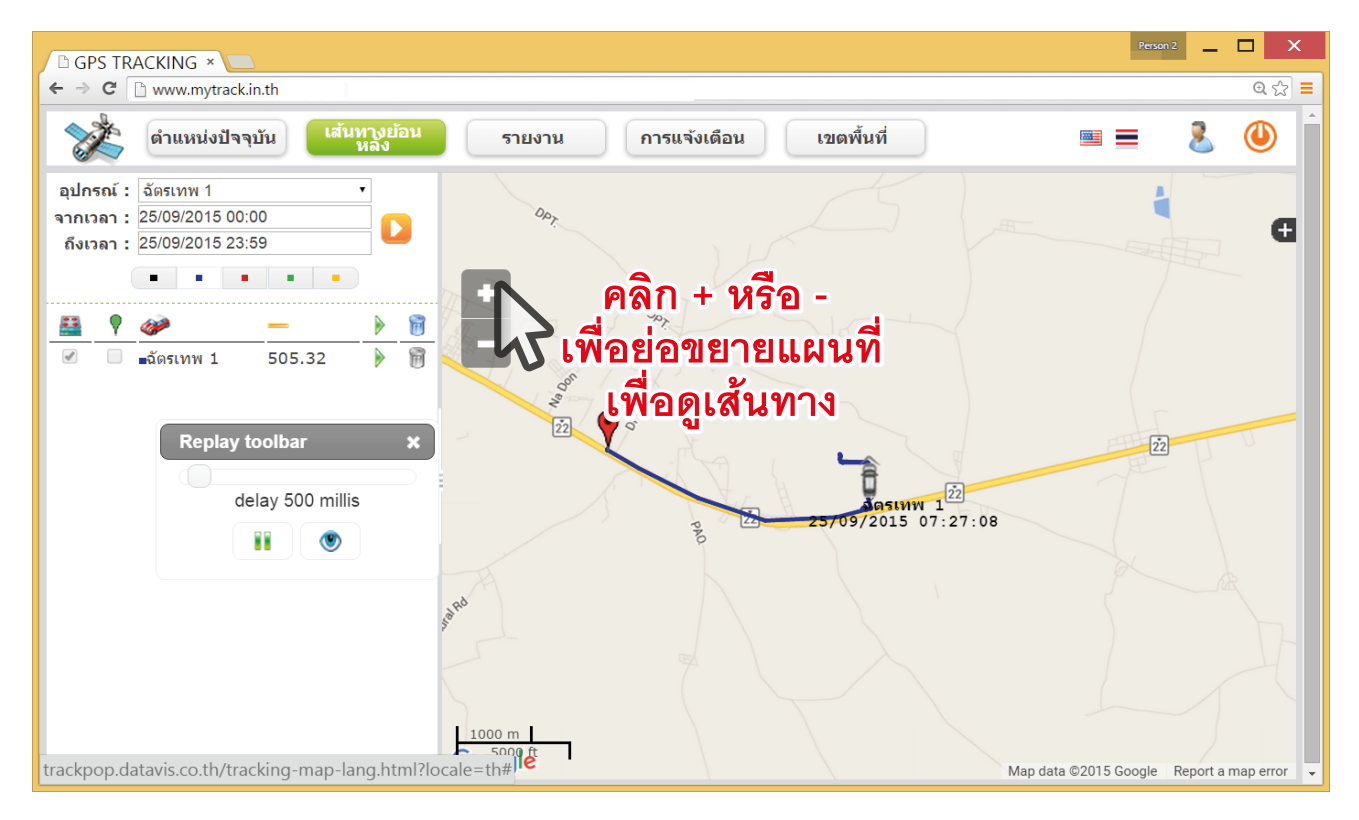

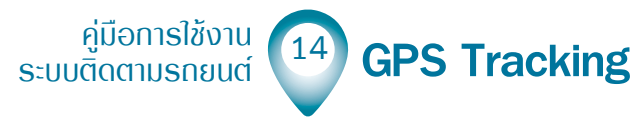

#### เมนูรายวาน

รายงาน

เมื่อคลิกเมนูหลักรายงาน จะปรากฏพาเนลรายงานขึ้นมาดังภาพ

| 🗅 GPS TRACKING             | G × 🗖                                                                                                    |                                               |                                  |                  |               |           |                       |             | Person 2  |   |       |  |  |
|----------------------------|----------------------------------------------------------------------------------------------------|-----------------------------------------------|----------------------------------|------------------|---------------|-----------|-----------------------|-------------|-----------|---|-------|--|--|
| ← → C 🗋 www                | v.mytrack.in.th                                                                                                    |                                               |                                  |                  |               |           |                       |             |           |   | @ ☆ ≡ |  |  |
| Reports pane               | el                                                                                                    |                                               |                                  |                  |               |           |                       |             |           | × | ) î   |  |  |
| การเดินหาง                 | <mark>การเดินทาง</mark> รายงานเข้าออกพื้นที่ รายงานการติด-ดับ เครื่องยนต์ รายงาน input รายงานระยะหาง รายงานอุณหภูมิ รายงานการตรวจเช็ดตามระยะ รายงานการหยุดรถ<br>รายงานข้อมุลดิบ รายงานการแจ้งเดือน รายงานน้ำมัน |                                               |                                  |                  |               |           |                       |             |           |   |       |  |  |
| อุปกรณ์ : ฉั<br>แยกโดย : ห | เ์ดรเทพ 1 •<br>เยุดรถเกิน 5 นาที •                                                                                                    | <ul><li>จากเวลา :</li><li>ถึงเวลา :</li></ul> | 25/09/2015 00:<br>25/09/2015 23: | 00<br>59         | Search Excel  |           |                       |             |           |   |       |  |  |
| ลำดับที่                   | เริ่มเมื่อเวลา                                                                                                    | รวมเวลา                                       | ระยะทาง                          | สิ้นสุดเมื่อเวลา | จอดติดเครื่อง | มเป็นเวลา | จอดดับเครื่องเป็นเวลา | สิ้นสุดการเ | ดินทางที่ |   |       |  |  |
| ราย<br>ราเ                 |                                                                                                    |                                               |                                  |                  |               |           |                       |             |           |   |       |  |  |
| 4                          |                                                                                                    |                                               |                                  | รายง             | านนาม         | น         |                       |             |           |   |       |  |  |

ในแต่ละเมนูย่อย คลิกเลือก **อุปกรณ์** : ปรากฏเมนูดรอปดาวน์เพื่อเลือกได้

| D GPS TRACKING ×                                                                                                    | Person 2 _ X |
|----------------------------------------------------------------------------------------------------|--------------|
| ← → C 🗋 www.mytrack.in.th                                                                                                    | ■ 값 ©        |
| Reports panel                                                                                                    | × 🕚          |
| การเดินทาง รายงานเข้าออกพื้นที่ รายงานการติด-ดับ เครื่องยนต์ รายงาน input รายงานระยะทาง รายงานอุณเหภูมิ รายงานการตรวจเช็ดตามระยะ รายงานการ<br>รายงานข้อมุลดิบ รายงานการแจ้งเดือน รายงานน้ำมัน |              |
| ลุปกรณ์: อัตรเทพ 1 • จากเวลา : 25/09/2015 00:00 Search Excel<br>แมกโลย : 1กท 6400                                                                                                    |              |
| ฉัดรเทพ 2<br>ลำดับที่ <sub>Click i</sub> ระยะทาง สิ้นสุดเมื่อเวลา จอดติดเครื่องเป็นเวลา จอดดับเครื่องเป็นเวลา สิ้นสุดการเดินหา                                                                | งที่         |
| 21การ<br>21การ<br>21<br>21<br>21<br>21<br>21<br>21<br>21<br>21<br>21<br>21<br>21<br>21<br>21                                                                                                  |              |

คู่มือการใช้งาน ระบบติดตามรถยนต์ 15 GPS Tracking

ในเมนูย่อย **การเดินทาง** คลิกเลือก **แยกโดย** : ปรากฏเมนูดรอปดาวน์เพื่อเลือก รายละเอียดแยกย่อย หยุดรถเกิน 5 นาที , หยุดรถเกิน 10 นาที , หยุดรถ 20 นาที และ ดับเครื่องยนต์

| Person 2 -                | ×   |
|---------------------------|-----|
| ← → C 🗋 www.mytrack.in.th | ☆ = |
| Reports panel             | a î |
| Reports panel             |     |
|                           | -   |

#### หลังจากเลือกประเภทแล้วคลิกปุ่ม Search เพื่อแสดงรายการ

|              | VG ×                   |              |             |                        |                           |                       |                                                                          |     |
|--------------|------------------------|--------------|-------------|------------------------|---------------------------|-----------------------|--------------------------------------------------------------------------|-----|
|              | w.myuack.m.u           |              |             |                        |                           |                       |                                                                          |     |
| ports pan    | iel                    |              |             |                        |                           |                       |                                                                          | × ( |
| าารเดินทาง   | รายงานเข้าออกพื่       | ในที่ รายงาเ | นการติด-ดับ | เครื่องยนต์ ราย-       | มาน input รายงาน          | เระยะทาง รายงานอุณหภู | ภูมิ รายงานการตรวจเช็คตามระยะ รายงานการหยุดรถ                            | Î   |
|              | รายงานข้อมุลดิบ        | รายงานกา     | รแจ้งเตือน  | รายงานน้ำมัน           |                           |                       | · · · · · · · · · · · · · · · · · · ·                                    |     |
|              | อัตรางงาน 1            | -            | 22/00       | /2015 00:00            |                           |                       |                                                                          |     |
| อุบกรณ :     | ฉตรเทพ 1               | • จากเว      | an : 23/09  | /2015 00.00            | Search                    | Excel                 |                                                                          |     |
| แยก เดย :    | หยุดรถเกน 5 นาท        | • ถงเวล      | 1: 25/09    | /2015 23.59            | _ 1                       | ิ ดลิกเพื             | งื่อแสดงรายการ                                                           |     |
| ลำดับ<br>ที่ | เริ่มเมื่อเวลา         | รวม<br>เวลา  | ระยะ<br>ทาง | สิ้นสุดเมื่อ<br>เวลา   | จอดติดเครื่อง<br>เป็นเวลา | โป็นเวลา              | สั้นสุดการเดินทางที่                                                     |     |
| 1            | 23/09/2015<br>08:02:09 | 00:10:15     | 6.41        | 23/09/2015<br>08:12:24 | 00:04:51                  | 00:20:06              | ห้างหุ้นส่วนจำกัด อุดรพรสวรรค์ หนองนาค่ำ เมืองอุดรธานี<br>อุดรธานี 41000 |     |
| 2            | 23/09/2015<br>08:37:22 | 00:08:26     | 5.69        | 23/09/2015<br>08:45:48 | 01:41:14                  | 07:26:23              | โรงสีข้าวอุดรเอกศิริ หนองนาค่า เมืองอุดรธานี อุดรธานี<br>41000           |     |
| 3            | 23/09/2015<br>17:53:25 | 00:17:04     | 8.94        | 23/09/2015<br>18:10:29 | 00:04:15                  | 00:25:33              | ขัยศิริ คำไม้ หนองบัว เมืองอุดรธานี อุดรธานี 41000                       |     |
| 4            | 23/09/2015<br>18:40:17 | 00:06:57     | 3.03        | 23/09/2015<br>18:47:14 | 00:17:16                  | 01:10:56              | ห้างหุ้นส่วนจำกัด อุดรพรสวรรค์ หนองนาคำ เมืองอุดรธานี<br>อุตรธานี 41000  |     |
| 5            | 23/09/2015<br>20:15:27 | 00:08:29     | 5.62        | 23/09/2015<br>20:23:56 | 01:22:13                  | 09:58:56              | โรงสีข้าวอุดรเอกศิริ หนองนาค่า เมืองอุดรธานี อุดรธานี<br>41000           |     |
| 6            | 24/09/2015<br>07:45:06 | 00:10:20     | 6.38        | 24/09/2015<br>07:55:26 | 00:06:35                  | 01:05:00              | ห้างหุ้นส่วนจำกัด อุดรพรสวรรค์ หนองนาค่า เมืองอุดรธานี<br>อุตรธานี 41000 |     |
| 7            | 24/09/2015<br>09:07:01 | 00:43:36     | 5.68        | 24/09/2015<br>09:50:37 | 00:03:57                  | 00:11:39              | โรงสีข้าวอุดรเอกศิริ หนองนาค่า เมืองอุดรธานี อุดรธานี<br>41000           |     |
| 8            | 24/09/2015<br>10:06:13 | 00:20:40     | 8.89        | 24/09/2015<br>10:26:53 | 00:06:50                  | 06:51:10              | โรงสีข้าวอุดรเอกศิริ หนองนาค่า เมืองอุดรธานี อุดรธานี<br>41000           |     |
|              | 24/09/2015             | 00-14-52     | 8 12        | 24/09/2015             | 00.03.23                  | 00:36:10              | ตอาดไทยศรี หมองบัว เมืองอดรรวบี อดรรวบี 41000                            |     |
| 9            | 17:24:53               | 00.14.55     | 0.12        | 17:39:46               | 00.00.00                  | 00.00.10              |                                                                          |     |

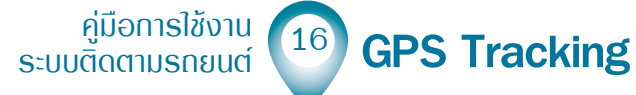

ในเมนูย่อย **รายงานเข้าออกพื้นที่** คลิกเลือก **รูปแบบ** : ปรากฏเมนูดรอปดาวน์เพื่อเลือก รายละเอียดแยกย่อย เข้าและออกจากพื้นที่, ออกจากพื้นที่ และ เข้าสู่พื้นที่

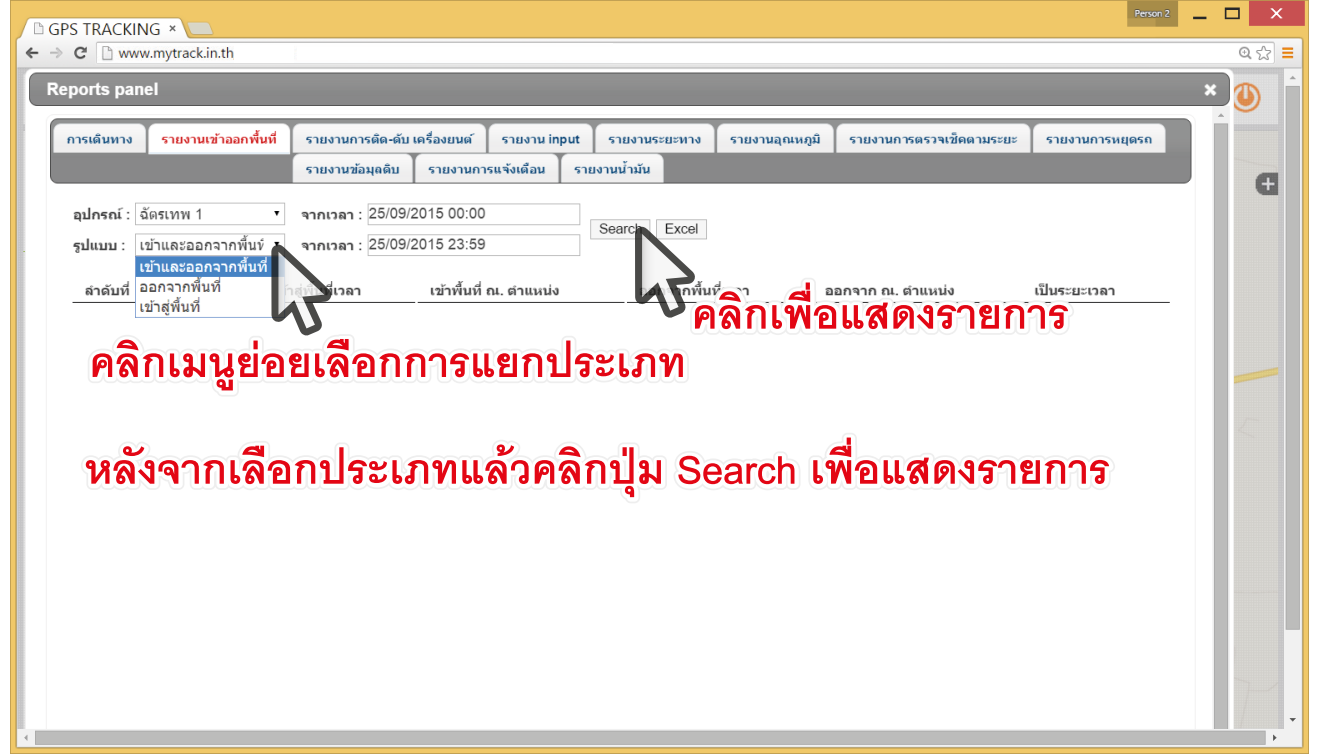

ในเมนูย่อย **รายงานการติดดับของเครื่องยนต์** คลิกเลือกเวลาเริ่มต้นและสิ้นสุด แล้วคลิกปุ่ม Search เพื่อแสดงรายการ

| PS TRACKING >    | ×                                      |                                                 |                            | Person 2                             |        |
|------------------|----------------------------------------|-------------------------------------------------|----------------------------|--------------------------------------|--------|
| C 🗋 www.my       | track.in.th                            |                                                 |                            |                                      | @ ર્   |
| eports panel     |                                        |                                                 |                            |                                      | ×      |
|                  |                                        |                                                 |                            |                                      |        |
| การเดินทาง รา    | ายงานเข้าออกพื้นที่ รายงานการติด-ดับ เ | เ <mark>ครื่องยนต์</mark> รายงาน input รายงานระ | ยะทาง รายงานอุณหภูมิ รายง  | านการตรวจเช็คตามระยะ รายงานการหยุดรถ |        |
|                  |                                        | รายงานข้อมุลดิบ รายงาน                          | เการแข้งเดือน รายงานน้ำมัน |                                      |        |
| ວນໄດຣດ໌ : ວັດຣາງ | 1 T 25/09/20                           | 15.00:00 อีงเวอว : 25/0                         | 9/2015 23:59               | arch Excel                           |        |
| ยุบกระน. นตระเ   | 4111341. 20/03/20                      |                                                 | 0/2010 20:00               |                                      |        |
| ลำดับที่         | เริ่มเวลา                              | สิ้นสุดเมื่อเวลา                                | สถานะเครื่องยนต์           | เป็นระยะเวลา                         |        |
| 1                | 25/09/2015 00:02:56                    | 25/09/2015 00:31:29                             | OFF                        | 00:28:33                             |        |
| 2                | 25/09/2015 00:31:29                    | 25/09/2015 00:31:36                             | ON                         | 00:00:07                             |        |
| 3                | 25/09/2015 00:31:36                    | 25/09/2015 00:31:37                             | OFF                        | 00:00:01                             |        |
| 4                | 25/09/2015 00:31:37                    | 25/09/2015 00:36:16                             | ON                         | 00:04:39                             |        |
| 5                | 25/09/2015 00:36:16                    | 25/09/2015 05:37:53                             | OFF                        | 05:01:37                             |        |
| 6                | 25/09/2015 05:37:53                    | 25/09/2015 05:37:57                             | ON                         | 00:00:04                             |        |
| 7                | 25/09/2015 05:37:57                    | 25/09/2015 05:37:59                             | OFF                        | 00:00:01                             | $\leq$ |
| 8                | 25/09/2015 05:37:59                    | 25/09/2015 05:47:54                             | ON                         | 00:09:55                             |        |
| 9                | 25/09/2015 05:47:54                    | 25/09/2015 06:56:03                             | OFF                        | 01:08:09                             |        |
| 10               | 25/09/2015 06:56:03                    | 25/09/2015 09:19:10                             | ON                         | 02:23:07                             |        |
| 11               | 25/09/2015 09:19:10                    | 25/09/2015 09:54:54                             | OFF                        | 00:35:44                             |        |
| 12               | 25/09/2015 09:54:54                    | 25/09/2015 10:44:26                             | ON                         | 00:49:32                             |        |
| 13               | 25/09/2015 10:44:26                    | 25/09/2015 11:41:27                             | OFF                        | 00:57:01                             |        |
| 14               | 25/09/2015 11:41:27                    | 25/09/2015 20:04:42                             | ON                         | 08:23:14                             |        |
| 15               | 25/09/2015 20:04:42                    | 25/09/2015 20:30:43                             | OFF                        | 00:26:01                             |        |
| 16               | 25/09/2015 20:30:43                    | 25/09/2015 20:30:49                             | ON                         | 00:00:06                             |        |
| 17               | 25/09/2015 20:30:49                    | 25/09/2015 20:30:50                             | OFF                        | 00:00:01                             | 7-     |
| 18               | 25/09/2015 20:30:50                    | 25/09/2015 21:54:22                             | ON                         | 01:23:32                             |        |

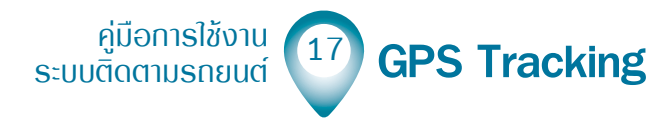

ในเมนูย่อย **รายงาน Input** คลิกเลือก Input : ปรากฎเมนูดรอปดาวน์เพื่อเลือกรายละเอียด แยกย่อย คลิกเลือกเวลาเริ่มต้น/สิ้นสุด แล้วคลิกปุ่ม Search เพื่อแสดงรายการ

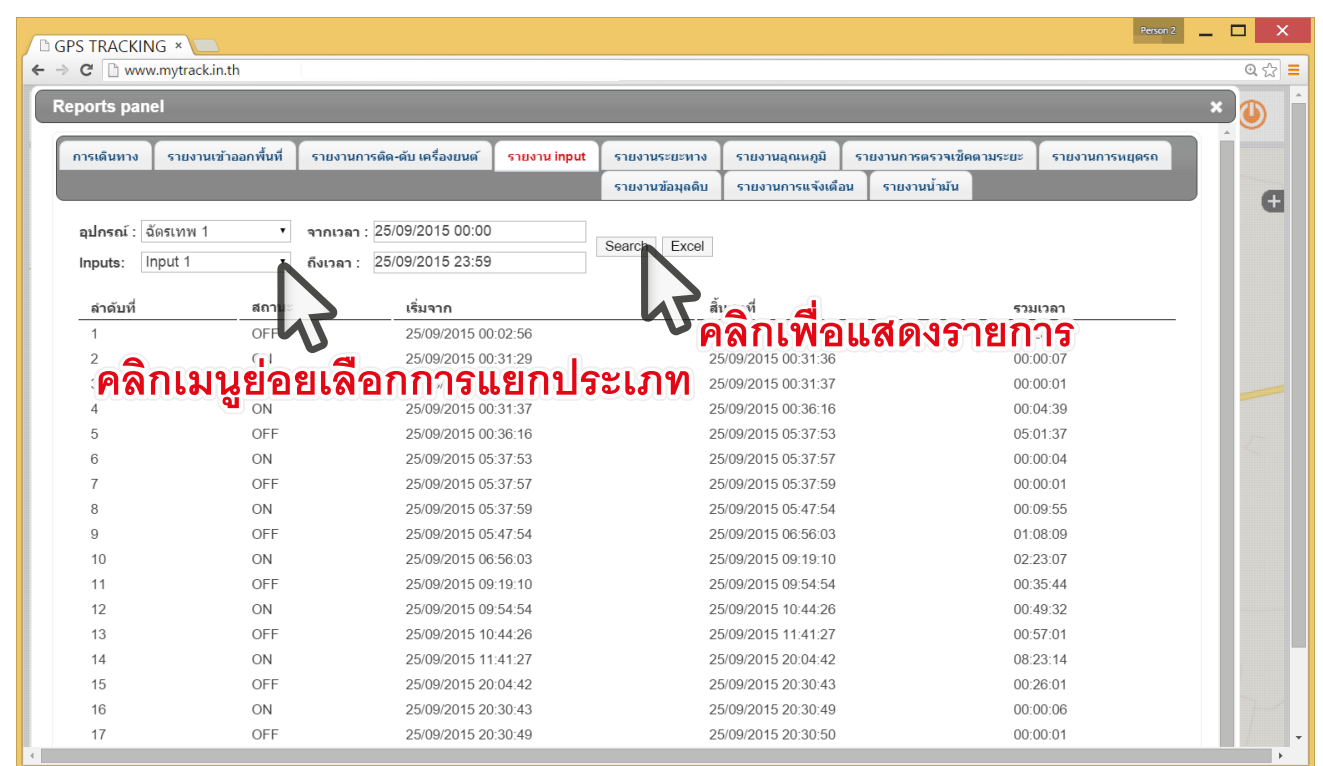

ในเมนูย่อย **รายงานระยะทาง** คลิกเลือก **อุปกรณ์** : ปรากฏเมนูดรอปดาวน์เพื่อเลือก รายละเอียดแยกย่อย คลิกเลือกเวลาเริ่มต้น/สิ้นสุด แล้วคลิกปุ่ม Search เพื่อแสดงรายการ

| C 🗋 www.mytrack.in.th | n                                    |                     |               |                 |                       |                     |    |
|-----------------------|--------------------------------------|---------------------|---------------|-----------------|-----------------------|---------------------|----|
| Reports panel         |                                      |                     |               |                 |                       |                     | ×  |
| การเดินทาง รายงานเ    | เข้าออกพื้นที่ รายงานการติด-ดับ เครื | องยนต์ รายงาน input | รายงานระยะทาง | รายงานอุณหภูมิ  | รายงานการตรวจเช็คตามร | ะยะ รายงานการหยุดรถ |    |
|                       |                                      |                     |               | รายงานข้อมุลดิบ | รายงานการแจ้งเดือน    | รายงานน้ำมัน        |    |
|                       | 25/09/2015                           | 00:00               | 25/09/2015 2  | 3.20            | Search Excel          |                     |    |
| дилэн . Асс           |                                      | en                  | 20/00/2010 2  | .0.00           |                       |                     |    |
| ลำดับที่              | าสมายเลขเครื่อง                      |                     | ชื่ออุปกรณ์   |                 | ระยางง (km)           |                     |    |
| 1                     | 56307041731943                       |                     | ฉัดรเทพ 1     |                 | 77                    |                     |    |
| 2                     | ເຈເຍເລືອກ                            | າລາໄກຈກ໌            | 1กท 6400      |                 |                       | d = 1 = 2 = 2 = 2   |    |
| 3 716111              |                                      | ЦППАРЮ              | ฉัดรเทพ 2     |                 | คลาเพอเ               | เสดงรายกา           | 12 |
| 4                     | 0684814112807307                     |                     | Click i       |                 | 35.71                 |                     |    |
| 5                     | 0687815012621810                     |                     | 2กฮ 3928 กทม. |                 | 166.44                |                     |    |
| 6                     | 0687815012624301                     |                     | 71 0038 อย    |                 | 0.0                   |                     |    |
| 7                     | 356307044843943                      |                     | ฉัตรเทพ 3     |                 | 744.26                |                     |    |
| 8                     | 863835020547449                      |                     | t333          |                 | 0.0                   |                     |    |
| 9                     | 359710048908793                      |                     | March obd TK  |                 | 0.0                   |                     |    |
|                       |                                      |                     |               |                 |                       |                     |    |
|                       |                                      |                     |               |                 |                       |                     |    |
|                       |                                      |                     |               |                 |                       |                     |    |
|                       |                                      |                     |               |                 |                       |                     |    |
|                       |                                      |                     |               |                 |                       |                     |    |
|                       |                                      |                     |               |                 |                       |                     |    |
|                       |                                      |                     |               |                 |                       |                     |    |
|                       |                                      |                     |               |                 |                       |                     |    |
|                       |                                      |                     |               |                 |                       |                     |    |

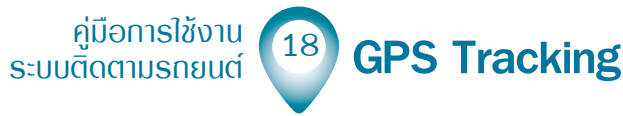

ในเมนูย่อย **รายงานอุณหภูมิ** คลิกเลือก **อุปกรณ์** : ปรากฎเมนูดรอปดาวน์เพื่อเลือก รายละเอียดแยกย่อย คลิกเลือกเวลาเริ่มต้น/สิ้นสุด แล้วคลิกปุ่ม Search เพื่อแสดงรายการ

| GPS     | S TRACKING ×                                                                              |                                                                                                    |                                                                    |                                                                                                    | Pe                                                                                          | son 2    |   | ×   |
|---------|-------------------------------------------------------------------------------------------|----------------------------------------------------------------------------------------------------|--------------------------------------------------------------------|----------------------------------------------------------------------------------------------------|---------------------------------------------------------------------------------------------|----------|---|-----|
| ← → (   | C 🗋 www.mytrack.in.th                                                                     |                                                                                                    |                                                                    |                                                                                                    |                                                                                             |          | Q | ☆ ≡ |
| < R     | Reports panel                                                                             |                                                                                                    |                                                                    |                                                                                                    |                                                                                             |          | × | ) ^ |
|         | Reports panel<br>การเดิมหาง รายงานเข้าออก<br>รายงานน้ำมัน<br>อุปกรณ์ : 1กท 6400<br>คลิกเม | พื้นที่ รายงานการติด-ดับ เครือ<br>จากเวลา : 25/09/2015<br>25/09/2015<br>1236<br>1236<br>1236<br>1236<br>1237<br>125/09/2015<br>125/09/2015 | งยมต์ รายงาน input รายงาน<br>00:00 ดิงเวลา : 25<br><b>กลุปกรณ์</b> | ອະຫານ <del>ເມຍານວຸດເທງນີ ເາມ</del> າ<br>ເ<br>09/2015 23:59<br>ເ<br>ເ<br>ເ<br>ເ<br>ເ<br>ເ<br>ເ<br>ເ<br>ເ<br>ເ<br>ເ<br>ເ<br>ເ<br>ເ<br>ເ<br>ເ<br>ເ<br>ເ<br>ເ | นการตรวจเข้ดตามระยะ รายงานการหน<br>นข้อมุลดิม รายงานการแจ้งเดือน<br>rch Excel<br>อแสดงรายกา | asu<br>J | * | Ð   |
|         | ลำดับที่                                                                                  | อุณหภูมิ                                                                                                    | จากเวลา                                                            | ถึงเวลา                                                                                                    | รวมเวลา                                                                                     |          |   |     |
| trackpo | p.datavis.co.th/tracking-m                                                                | ap-lang.html?locale=t                                                                                                    |                                                                    |                                                                                                    |                                                                                             |          |   |     |
|         |                                                                                           | 1 5                                                                                                    |                                                                    |                                                                                                    |                                                                                             |          |   |     |

ในเมนูย่อย **รายงานการตรวจเซ็คตามระยะ** คลิกเลือก **อุปกรณ์** : ปรากฏเมนูดรอปดาวน์ เพื่อเลือกรายละเอียดแยกย่อย คลิกเลือกเวลาเริ่มต้น/สิ้นสุด คลิกปุ่ม Search แสดงรายการ

| <ul> <li>C www.mytrackinth</li> <li>Reports panel</li> <li></li></ul>                                                                                                    | 🗅 GP                                                                                                    | PS TRACKING ×                                                                                                    |     | ×   |
|----------------------------------------------------------------------------------------------------|----------------------------------------------------------------------------------------------------|----------------------------------------------------------------------------------------------------|-----|-----|
| Reports panel       ************************************                                                                                                    |                                                                                                    | C 🗅 www.mytrack.in.th                                                                                                    | Q 5 | 3 = |
| ທາງເພິ່ນກາງ       รายงานเข้าออกที่นที่       รายงานการเดืองอนเดี       รายงานการเครางเปิดตามระยะ       รายงานการเครางเปิดตามระยะ       รายงานการเครางเกิดตามระยะ       รายงานการเครางเกิดตามระยะ       รายงานการเครางเกิดตามระยะ       รายงานการเครางเกิดตามระยะ       รายงานการเครางเกิดตามระยะ       รายงานการเครางเกิดตามระยะ       รายงานการเครางเกิดตามระยะ       รายงานการเครางเกิดตามระยะ       รายงานการเครางเกิดตามระยะ       รายงานการเครางเกิดตามระยะ       รายงานการเครางเกิดตามระยะ       รายงานการเกิดตามระ       รายงานการเครางเกิดตามระยะ | <                                                                                                    | Reports panel                                                                                                    | Ł)  |     |
| รายงานการแจ้งแล้ม       รายงานบ้ามัน         มุปกรณ์: ชัดรเทพ1       รายงานบ้ามัน         สาลับที่       รายงานการแรงแล้ม         สาลับที่       รายงานการแรงแล้ม         คลิกเมนูย่อยเลือกอุปกรณ์       คลิกเพื่อแสดงรายการ                                                                                                    |                                                                                                    | การเดินทาง รายงานเข้าออกพื้นที่ รายงานการติด-ดับ เครื่องยนต์ รายงาน input รายงานระยะทาง รายงานอุดเหภูมิ <mark>รายงานการตรวจเช็ดตามระยะ</mark> รายงานการหยุดรถ | Î   |     |
| รายงานการแจ้งเลือน รายงานนับนับ       กุปกรณ์: ถึงรายาน     กุปกรณ์: ถึงรายา: 25/09/2015 00:00     กึงรายา: 25/09/2015 23:59     Search Excel       ด้อนที่     กับครมการแจ้ง     กับครมการแจ้ง     กิลกเพื่อแสดงรายการ                                                                                                    | -                                                                                                    | รายงานข้อมูลดิบ                                                                                                    |     |     |
| <ul> <li>มุปกรณ์: ชัตรเทพ 1 งากเวลา: 25/09/2015 00:00 ถึงเวลา: 25/09/2015 23:59 Search Excel</li> <li>ลำดับที่ วันตรมกำหนด</li> <li>คลิกเมนูย่อยเลือกอุปกรณ์</li> <li>คลิกเพื่อแสดงรายการ</li> </ul>                                                                                                    | Image: A start of the start of the start | รายงานการแจ้งเดือน รายงานน้ำมัน                                                                                                    |     |     |
| <ul> <li></li></ul>                                                                                                    | 1                                                                                                    | ลุปกรณ์ : ฉัตรเทพ 1 💦 รากเวลา : 25/09/2015 00:00 ถึงเวลา : 25/09/2015 23:59 Search Excel                                                                      |     |     |
| <ul> <li>คลิกเมนูย่อยเลือกอุปกรณ์</li> <li>คลิกเพื่อแสดงรายการ</li> </ul>                                                                                                    |                                                                                                    |                                                                                                    |     |     |
| คลิกเมนูย่อยเลือกอุปกรณ์ คลิกเพื่อแสดงรายการ                                                                                                    |                                                                                                    |                                                                                                    |     |     |
| <ul> <li>Mallew Parage (115)</li> <li>Mallew Parage (115)</li> </ul>                                                                                                    |                                                                                                    | คลิกเบบเยื่อยเลือกองโกรก์ คลิ้อเสือแสองออกออ                                                                                                    |     |     |
|                                                                                                    |                                                                                                    | แน่แขนชื่อออกของเอ็กแรกซ ฟฟมูกพอกิสปฏมิว                                                                                                    |     |     |
| ×                                                                                                    |                                                                                                    |                                                                                                    |     |     |
|                                                                                                    |                                                                                                    |                                                                                                    |     |     |
|                                                                                                    | C.                                                                                                    |                                                                                                    |     |     |
|                                                                                                    |                                                                                                    |                                                                                                    |     |     |
|                                                                                                    |                                                                                                    |                                                                                                    |     |     |
|                                                                                                    |                                                                                                    |                                                                                                    |     |     |
|                                                                                                    |                                                                                                    |                                                                                                    |     |     |
|                                                                                                    |                                                                                                    |                                                                                                    |     |     |
|                                                                                                    |                                                                                                    |                                                                                                    |     |     |
|                                                                                                    |                                                                                                    |                                                                                                    |     |     |

ในเมนูย่อย **รายงานการหยุดรถ** คลิกเลือก **อุปกรณ์** : ปรากฏเมนูดรอปดาวน์เลือกอุปกรณ์ ที่เมนูดรอปดาวน์ **หยุดรถ** : เลือกประเภทการหยุดรถ คลิกเลือกเวลาเริ่มต้น/สิ้นสุด แล้วคลิก

| GP                                                                                                    | S TRACKING ×                          |                                                                                      |                                    | Person 2              | - 🗆 | ×  |  |  |  |  |
|----------------------------------------------------------------------------------------------------|---------------------------------------|--------------------------------------------------------------------------------------|------------------------------------|-----------------------|-----|----|--|--|--|--|
| ← → C  www.mytrack.in.th                                                                                                    |                                       |                                                                                      |                                    |                       |     |    |  |  |  |  |
| < □                                                                                                    | Reports panel                         |                                                                                      |                                    |                       | ×   |    |  |  |  |  |
|                                                                                                    | การเดินทาง ร                          | ายงานเข้าออกพื้นที่ รายงานการติด-ดับ เครื่องยนต์ รายงาน input รายงานระยะทาง          | รายงานอุณหภูมิ รายงานการตรวจเช็ดตา | มระยะ รายงานการหยุดรถ | n í |    |  |  |  |  |
|                                                                                                    | รายงานข้อมุลดีบ                       | รายงานการแจ้งเดือน รายงานน้ำมัน                                                      |                                    |                       |     | a  |  |  |  |  |
| I I I I I I I I I I I I I I I I I I I                                                                                                    | อุปกรณ์ :   ฉัตรเ<br>หยุดรถ :   หยุดฯ | ทพ 1 • รุ่5/09/2015 00:00 Search Excel<br>ธถเกิน 3 นาที • ถึงเวลา : 25/09/2015 23:59 |                                    |                       |     |    |  |  |  |  |
| Image: A start of the start of the start | ลำดับที่                              | สถานที่หยุดรถ                                                                        | หยุดรถเมื่อเวลา                    | รวมเวลาหยุดรถ         | . 1 |    |  |  |  |  |
| 4                                                                                                    | 1                                     | พระธาตุโพนทอง หนองนาคำ เมืองอุดรธานี อุดรธานี 41000                                  | 25/09/2015 00:02:56                | 00:28:33              | . 1 |    |  |  |  |  |
| -                                                                                                    | 2                                     | พระธาตุโพนทอง หนองนาคำ เมืองอุดรธานี อุดรธานี 41000                                  | 25/09/2015 00:36:16                | 05:01:37              | . 1 |    |  |  |  |  |
| <b></b>                                                                                                    | 3                                     | พระธาตุโพนทอง หนองนาคำ เมืองอุดรธานี อุดรธานี 41000                                  | 25/09/2015 05:47:54                | 01:08:09              | . 1 |    |  |  |  |  |
| Image: A start of the start of the start | 4                                     | โรงสีข้าวอุดรเอกศิริ หนองนาคำ เมืองอุดรธานี อุดรธานี 41000                           | 25/09/2015 09:19:10                | 00:35:44              | . 1 |    |  |  |  |  |
|                                                                                                    | 5                                     | บริษัท ซี.เอส.เค.เซอร์วิส จำกัด หนองขอนกว่าง เมืองอุดรธานี อุดรธานี 41000            | 25/09/2015 10:44:26                | 00:57:01              | . 1 |    |  |  |  |  |
| 4                                                                                                    | 6                                     | 669 บริษัท สวาทศิลา จำกัด ปากข่อง ปากข่อง นครราชสีมา 30130                           | 25/09/2015 20:04:42                | 00:26:01              | . 1 |    |  |  |  |  |
| æ                                                                                                    |                                       |                                                                                      |                                    |                       |     |    |  |  |  |  |
|                                                                                                    |                                       |                                                                                      |                                    |                       |     | ۱. |  |  |  |  |

ในเมนูย่อย **รายงานข้อมูลดิบ** คลิกเลือก **อุปกรณ์** : ปรากฏเมนูดรอปดาวน์เลือกอุปกรณ์ คลิกเลือกเวลาเริ่มต้น/สิ้นสุด คลิกปุ่ม Search แสดงรายการ

| □ GPS TRACKING × □ × |                                                                                   |                        |                        |                         |                    |           |                                                                       |   |  |  |  |
|----------------------|-----------------------------------------------------------------------------------|------------------------|------------------------|-------------------------|--------------------|-----------|-----------------------------------------------------------------------|---|--|--|--|
| ← ⇒                  | ← → C         □ www.mytrackin.th           Q ☆ ≡                                  |                        |                        |                         |                    |           |                                                                       |   |  |  |  |
| 4                    | Reports par                                                                       | nel                    |                        |                         |                    |           | ×                                                                     | • |  |  |  |
|                      |                                                                                   |                        |                        |                         |                    |           |                                                                       |   |  |  |  |
|                      | การเดินทาง                                                                        | รายงานเข้าออกพื่       | ในที่ รายงานการติด-ดับ | ม เครื่องยนต์           | รายงาน input       | รายงานระย | มะทาง รายงานอุณหภูมิ รายงานการตรวจเช็คตามระยะ รายงานการหยุดรถ         |   |  |  |  |
| -                    | <mark>รายงานข้อมูลดิบ</mark> รายงานการแจ้งเดือน รายงานน้ำมัน                      |                        |                        |                         |                    |           | a                                                                     |   |  |  |  |
| e<br>e               | ลุปกรณ์ : ฉัตรเทพ 1 • จากเวลา : 25/09/2015 00:00 ถึงเวลา : 25/09/2015 23:59 Excel |                        |                        |                         | 0/2015 23:59 Excel |           |                                                                       |   |  |  |  |
|                      | ลำดับ<br>ที่                                                                      | ข้อมูล<br>ณ.เวลา       | านายเลขเครื่อง         | ລະຕີຈູດ                 | ลองติจูด           | ດວາມເຮົວ  | สถานที่                                                               |   |  |  |  |
|                      | 1                                                                                 | 25/09/2015             | 35(107041731 A         | 17.35704<br>ឯក <b>ា</b> | 102.8819 o         | 0.0       | พระธาตุโพมทอง หมองนาค่า เรือกิระบัญ สี่ปี 41000<br>คลิกไพ้คแสดงรายการ |   |  |  |  |
| V                    | 2                                                                                 | 00:07:56               | Q 20307041731943       | 17.35.9)                | 102.88194          | 0.0       | พระธาตุโพนทอง หนองนาค่า เมืองอุดรธานี อุดรธานี 41000                  |   |  |  |  |
| Ø                    | 3                                                                                 | 25/09/2015<br>00:12:56 | 356307041731943        | 17.35704                | 102.88194          | 0.0       | พระธาตุโพนทอง หนองนาค่า เมืองอุตรธานี อุตรธานี 41000                  |   |  |  |  |
| Ø                    | 4                                                                                 | 25/09/2015<br>00:17:56 | 356307041731943        | 17.35704                | 102.88194          | 0.0       | พระธาตุโพนทอง หนองนาค่า เมืองอุตรธานี อุตรธานี 41000                  |   |  |  |  |
|                      | 5                                                                                 | 25/09/2015<br>00:22:56 | 356307041731943        | 17.35704                | 102.88194          | 0.0       | พระธาตุโพนทอง หนองนาคำ เมืองอุตรธานี อุตรธานี 41000                   |   |  |  |  |
|                      | 6                                                                                 | 25/09/2015<br>00:27:56 | 356307041731943        | 17.35704                | 102.88194          | 0.0       | พระธาตุโพนทอง หนองนาค่า เมืองอุตรธานี อุตรธานี 41000                  |   |  |  |  |
|                      | 7                                                                                 | 25/09/2015<br>00:31:29 | 356307041731943        | 17.35704                | 102.88194          | 0.0       | พระธาดุโพนทอง หนองนาคำ เมืองอุดรธานี อุดรธานี 41000                   |   |  |  |  |
|                      | 8                                                                                 | 25/09/2015<br>00:31:36 | 356307041731943        | 17.35703                | 102.88192          | 0.0       | พระธาดุโพนทอง หนองนาค่า เมืองอุดรธานี อุดรธานี 41000                  |   |  |  |  |
|                      | 9                                                                                 | 25/09/2015<br>00:31:37 | 356307041731943        | 17.35703                | 102.88192          | 0.0       | พระธาตุโพนทอง หนองนาคำ เมืองอุตรธานี อุตรธานี 41000                   |   |  |  |  |
|                      | 10                                                                                | 25/09/2015<br>00:32:37 | 356307041731943        | 17.35706                | 102.88191          | 0.0       | พระธาตุโพนทอง หนองนาค่า เมืองอุตรธานี อุตรธานี 41000                  |   |  |  |  |
| 4                    | 11                                                                                | 25/09/2015             | 356307041731943        | 17.35704                | 102.88191          | 0.0       | พระธาตุโพนทอง หนองนาคำ เมืองอุดรธานี อุดรธานี 41000                   | Ŧ |  |  |  |

ในเมนูย่อย **รายงานการแจ้งเตือน** คลิกเลือก **อุปกรณ์** : ปรากฏเมนูดรอปดาวน์เพื่อเลือก อุปกรณ์ คลิกเลือก **รูปแบบ** : เลือกรายละเอียดแยกย่อย ( SOS , สูญเสียการเชื่อมต่อ , สูญเสียสัญญาณ GPS , ความเร็วเกินกำหนด , Maintenance , เขตพื้นที่ ) คลิกเลือกเวลา เริ่มต้น/สิ้นสุด แล้วคลิกปุ่ม Search เพื่อแสดงรายการ

| B GPS TRACKING ×                                                                                                    | - 0 |     | ×          |
|----------------------------------------------------------------------------------------------------|-----|-----|------------|
| ← → C 🗋 www.mytrackin.th                                                                                                    |     | Q ç | <u>}</u> ≣ |
| < Reports panel                                                                                                    |     | ×)  | Ê          |
| การเดินหาง รายงานเข้าออกพื้นที่ รายงานการติด-ดับ เครื่องยนต์ รายงาน input รายงานระยะทาง รายงานอุณหภูมิ รายงานการตรวจเข้ดตามระยะ รายงานการหยุดรถ<br>รายงานข้อมุดดิบ <mark>รายงานการแจ้งเดือน</mark> รายงานน้ำมัน |     | Î   |            |
| จุปกรณ์: อัตรเทพ 1     จากเวลา: 25/09/2015 00:00       รุปแบบ:     SOS       อาอับที่     คลิกเมนูย่อย       เลือกอุปกรณ์     คลิกเพื่อแสดงรายการ                                                               | -   |     |            |
| trackpop.datavis.co.th/tracking-map-lang.html?locale=t                                                                                                    |     |     | •          |

ในเมนูย่อย **รายงานน้ำมัน** คลิกเลือก **อุปกรณ์** : ปรากฏเมนูดรอปดาวน์เพื่อเลือกอุปกรณ์ คลิกเลือกเวลาเริ่มต้น/สิ้นสุด คลิกปุ่ม Search แสดงรายการ

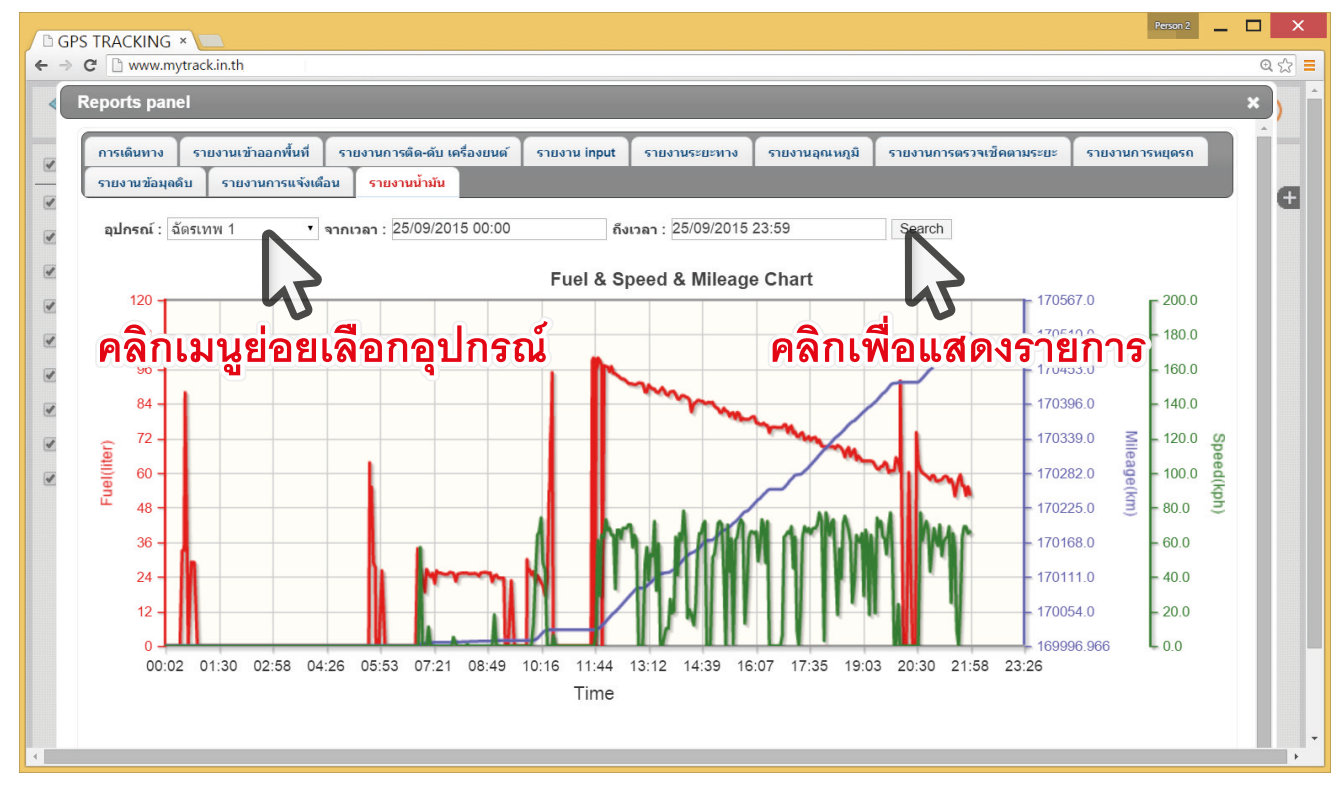

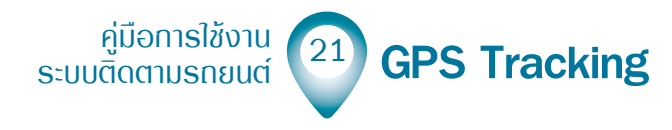

### Smarthack

#### IUนูการแจ้มเตือน <sub>การแจ้งเดือน</sub>

คลิกไอคอน 😳 เพื่อเข้าสู่พาเนลการแจ้งเตือน (Notifier panel)

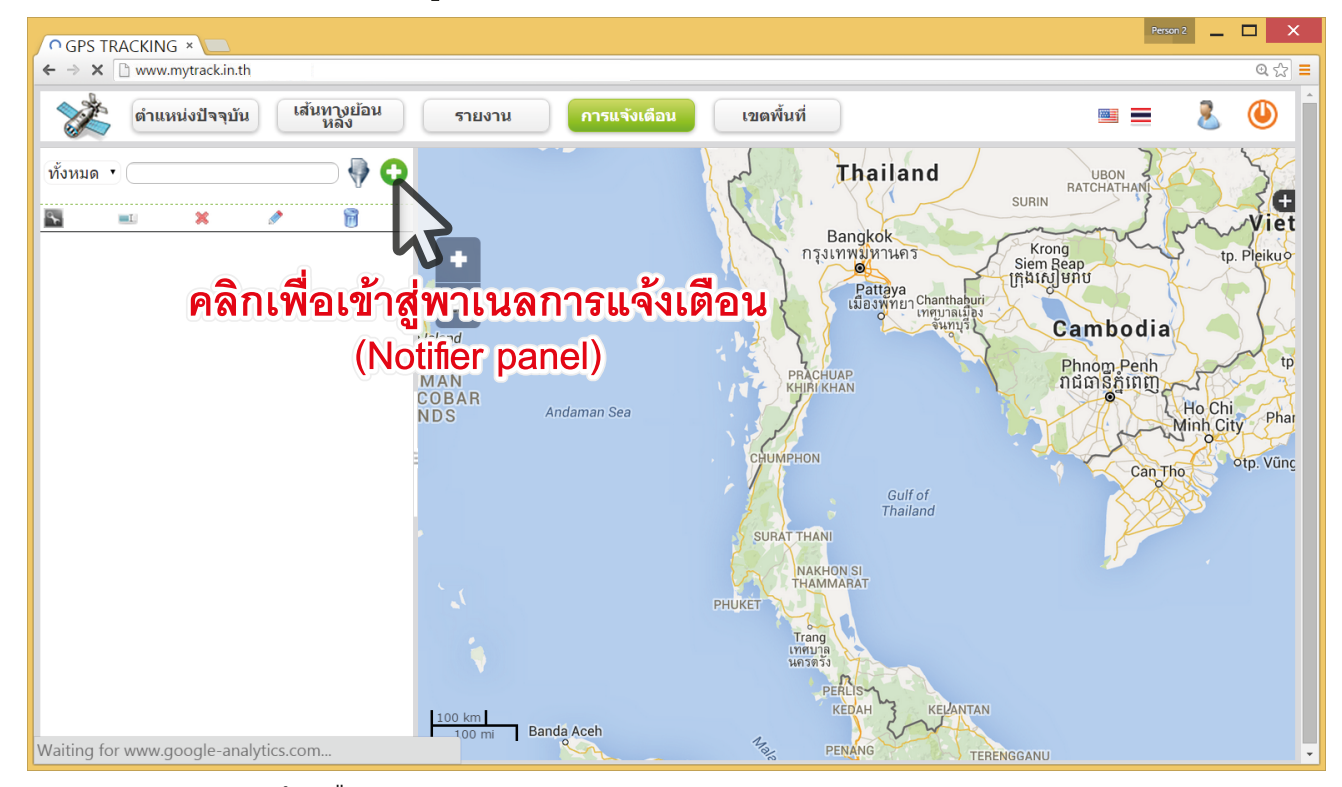

พาเนลการแจ้งเตือน (Notifier panel)

| O GPS TRACKING ×                                    |                                                                                                    |               |   | Person 2 🔔 🗖 🗙           |
|-----------------------------------------------------|----------------------------------------------------------------------------------------------------|---------------|---|--------------------------|
| $\leftarrow \Rightarrow \times$ 🗋 www.mytrack.in.th |                                                                                                    |               |   | Q & [ <b>=</b> ]         |
| ดำแหน่งปัจจุบัน                                     | Notifier panel                                                                                            |               | × | 🛯 = 🕹 🕘 🕯                |
| ทั้งหมด •                                           | ชื่อ                                                                                                    | Device        |   | UBON 3 5                 |
|                                                     |                                                                                                    | ฉัตรเทพ 1     |   | CHATHANI                 |
|                                                     | ชนิด                                                                                                    | 1กท 6400      |   | www.Viet                 |
|                                                     | แจ้งเดือนพื้นที่ 🔹                                                                                        | ฉัตรเทพ 2     |   | tp. Pleikuo              |
|                                                     | เดือนผ่านหน้าเว็บ 🔲 เดือนเข้าพื้นที่ 🗍                                                                    | Click i       |   |                          |
|                                                     | เดือนทาง E-mail 🔲 เดือนออกพื้นที่ 🗆                                                                       | 2กฮ 3928 กทม. |   | mbodia                   |
|                                                     |                                                                                                    | 71 0038 อย    |   | tp                       |
|                                                     | รูปแบบ                                                                                                    | ฉัตรเทพ 3     |   | ធានីភ្នំពេញ              |
|                                                     | อุปกรณ์ {0} ส่งสัญญาณ SOS เมื่อ {3}. จากสถานที่ {4} พิกัด {5}                                             | t333          |   | Ho Chi<br>Minh City Phar |
|                                                     |                                                                                                    | March obd TK  |   | La monte                 |
|                                                     |                                                                                                    |               |   | Can Tho                  |
|                                                     | {0} - อุปกรถเ์ {1} - พื้นที่ {2} - ดวามเร็วเกิน<br>{3} - เวลา {4} - สถานที่ {5} - พิกัต<br>{6} - ดวามเร็ว |               |   |                          |
| Waiting for mt1.googleapis.co                       | m                                                                                                    |               |   |                          |

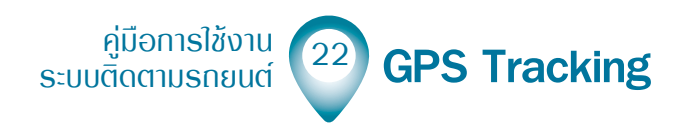

#### ตั้งชื่อการแจ้งเตือน เลือกเลือกชนิดการแจ้งเตือนในเมนูดรอบดาวน์

| GPS TRACKING ×       |                                                                                                    |                                      | Person 2 _ 🗖 🗙                                                                                                    |
|----------------------|----------------------------------------------------------------------------------------------------|--------------------------------------|----------------------------------------------------------------------------------------------------|
| ← → C' 🗋 www.mytrack | in.th                                                                                                    |                                      | @☆ =                                                                                                    |
| 🐋 ตำแหน่งว่          | Notifier panel                                                                                           | ×                                    | 🖢 🤱 🛈 🕯                                                                                                    |
| ทั้งหมด •            | ข่อ <mark>ตั้งชื่อการแจ้งเตือน</mark>                                                                    | Device 🗌<br>ฉัดรเทพ 1                | 4000- H                                                                                                    |
|                      | ชนิด                                                                                                    | 1กท 6400 🔲                           | <sup>tianak</sup> c                                                                                                    |
|                      | แจ้งเดือนพื้นที่<br>แจ้งเดือนพื้นที่<br>ออดติดเครื่อง                                                    | ฉัดรเทพ 2      □<br>Click i        □ | Ra                                                                                                    |
|                      | ความเร็วเกินกำหนด งี่เดือนออกพื้นที่ 🗆                                                                   | 2กฮ 3928 กทม. 🛛                      | THE REAL PROPERTY AND A DESCRIPTION OF THE PROPERTY AND A DESCRIPTION OF THE PROPERTY AND A DESCRIPTION OF T |
|                      | สูญเสียสัญญาณ GPS ชนิดการแจ้งเตือน                                                                       | 71 0038 อย                           | Calle Harrison                                                                                                    |
|                      | SOS                                                                                                    | ฉัตรเทพ 3 📃                          |                                                                                                    |
|                      | อุบกรณ {0} สงสญญาณ SOS เมอ {3}. จากสถานท {4} พกด {5}                                                     | t333 🔲                               |                                                                                                    |
|                      | ราใแบบการแจ้งเตือน                                                                                       | March obd TK 🛛 🔲                     | C. C. C. C. C. C. C. C. C. C. C. C. C. C                                                                                                    |
|                      | {0} - อุปกรณ์ {1} - พื้นที่ {2} - ความเร็วเกิน<br>{3} - เวลา {4} - สถานที่ {5} - พิกัด<br>{6} - ความเร็ว | เลือกอุปกรณ์ที<br>้องการแจ้งเตือน    | toogle Report a map error                                                                                                    |
|                      | ชนิด                                                                                                    | 1กท 6400 🔲                           | <sup>th</sup> anak,                                                                                                    |
|                      | แจ้งเดือนพื้นที่ ▼                                                                                       | ฉัตรเทพ 2                            | Ra                                                                                                    |
|                      | เดือนผ่านหน้าเว็บ 🗷 เดือนเข้าพื้นที่ 🖉                                                                   | Click i                              |                                                                                                    |
|                      | เดือนทาง E-mail 🗷 เดือนออกพื้นที่ 🖉                                                                      | 2กฮ 3928 กทม. 📃                      | TRUTTE                                                                                                    |
|                      | E-mail 1: smarttracktest@gmail.com                                                                       | 71 0038 อย                           | A CONTRACTION                                                                                                    |
|                      | E-mail 2: เดือกวิธีการแอ้มเตือน                                                                          | ฉัตรเทพ 3 📃                          |                                                                                                    |
|                      | E-mail 3: 661 211 3 211 1 3 66 1 160 216                                                                 | t333                                 | 5                                                                                                    |
|                      | ຊີຖາກກ                                                                                                   | March obd TK                         | TUBHN                                                                                                    |
|                      | อุปกรณ์ {0} ได้มีการผ่านเข้า/ออกจากพื้นที่ {1} เมื่อเวลา {3}. ขณะนี้ อุปกรณ์<br>อยู่ที่ {4} พิกัด {5}    |                                      |                                                                                                    |
|                      | {0} - อุปกรณ์ {1} - พื้นที่ {2} - ความเร็วเกิน<br>{3} - เวลา {4} - สถานที่ {5} - พิกัด                   |                                      | oogle Report a map error                                                                                                    |

ชื่อ ตั้งชื่อการแจ้งเตือน

ชนิด เลือกชนิดการแจ้งเตือน ดังนี้ แจ้งเตือนพื้นที่, จอดติดเครื่อง , ความเร็ว เกินกำหนด , สูญเสียสัญญาณ GPS , สูญเสียการเชื่อมต่อ , SOS Device เลือกอุปกรณ์ที่ต้องการแจ้งเตือน ๔

ฐปแบบ ตั้งค่ารูปแบบการแจ้งเตือน

เลือกเตือนผ่านหน้าเว็บ , หรือเตือนทาง E-mail , เตือนเข้าพื้นที่ , เตือนออกพ้นที่ โดยติ๊ก ที่เซ็คบ็อกซ์ 💽 เพื่อรับการแจ้งเตือน

หลังจากตั้งค่าเสร็จสิ้นแล้วกดปุ่ม บันทึก เพื่อบันทึกการแจ้งเตือน สามารถสร้างได้หลาย รายการ ตามความต้องการแจ้งเตือน

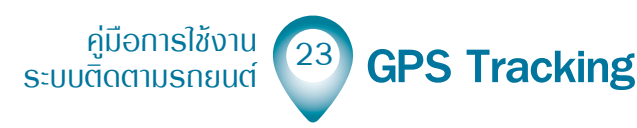

| B GPS TRACKING ×                                                                                      | <b>.</b>                                                                                                    |                                                                                                    | fener 2 🔔 🗖 🗙                                                                                                    | GPS TRACKING                                                                                                    | Perce 2                                                                                                    |
|----------------------------------------------------------------------------------------------------|----------------------------------------------------------------------------------------------------|----------------------------------------------------------------------------------------------------|----------------------------------------------------------------------------------------------------|----------------------------------------------------------------------------------------------------|----------------------------------------------------------------------------------------------------|
| ← → C 🗋 www.mytrack                                                                                   | kinth                                                                                                    |                                                                                                    | Q 🖄 📕                                                                                                    | ← → C 🗋 www.mytrackin.th                                                                                                    |                                                                                                    |
| 🔆 ตำแหน่งร่                                                                                           | Notifier panel                                                                                                    |                                                                                                    | × 🔳 🤱 🕘 📕                                                                                                    | sinumisi Notifier panel                                                                                                    | × = 🤱                                                                                                    |
|                                                                                                    | 4                                                                                                    |                                                                                                    |                                                                                                    |                                                                                                    |                                                                                                    |
| ทั้งหมด •                                                                                             | 20                                                                                                    | Device                                                                                                    | S                                                                                                    | ทั้งหมด • ชื่อ                                                                                                    | Device 🖉                                                                                                    |
| 25 - 1 I                                                                                              | การแจ้งเดือน SmartTrack                                                                                                    | ฉัตรเทพ 1                                                                                                    | •                                                                                                    | การแจ้งเดือน SmartTrack                                                                                                    | ฉัตรเทพ 1 🖉                                                                                                    |
|                                                                                                    | ชนิด                                                                                                    | 1กท 6400                                                                                                    |                                                                                                    | ชนิด                                                                                                    | 1nn 6400 🕑                                                                                                    |
|                                                                                                    | แจ้งเดือนพื้นที่ *                                                                                                    | ฉัตรเทพ 2                                                                                                    |                                                                                                    | តូលូតើនត័លូល្អាល GPS 🔹                                                                                                    | ฉัตรเทพ 2 🖉                                                                                                    |
|                                                                                                    | เดือนผ่านหน้าเว็บ 🗹 เดือนเช้าพื้นที่ 🗹                                                                                                    | Click i                                                                                                    | 2                                                                                                    | เดือนผ่านหน้าเว็บ 🖉                                                                                                    | Click i                                                                                                    |
|                                                                                                    | เดือนทาง E-mail 🗷 เดือนออกพื้นที่ 🗹                                                                                                    | 2กฮ 3928 กทม.                                                                                                    |                                                                                                    | เตือนทาง E-mail 🗷                                                                                                    | 2ng 3928 nuu.                                                                                                    |
|                                                                                                    | Count of annexistant/deat@annell.com                                                                                                    | 71 0038 อย                                                                                                    | and the second second sec | Court & amerikaniskaniskaniskani                                                                                                    | 71 0038 au                                                                                                    |
|                                                                                                    | E-mail 1: smartrackiesoggmar.com                                                                                                    | วัตรายพ.3                                                                                                    | No.                                                                                                    | E-mail 1: smarth acklestiggmail.com                                                                                                    | Socian 3                                                                                                    |
|                                                                                                    | E-mail 2                                                                                                    | 4222                                                                                                    |                                                                                                    | E-mail 2:                                                                                                    | +223                                                                                                    |
|                                                                                                    | E-mail 3:                                                                                                    | 1000                                                                                                    |                                                                                                    | E-mail 3:                                                                                                    |                                                                                                    |
|                                                                                                    | ຈັງງແກກ                                                                                                    | Marchood TK                                                                                                    | · Julion                                                                                                    | 2ິຖແກກ                                                                                                    | March obd TK                                                                                                    |
|                                                                                                    | อุปกรณ์ (0) ได้มีการผ่านเข้า/ออกจากพื้นที่ (1) เมื่อเวลา (3). ขณะนี้ อุปกรณ์                                                                                                    |                                                                                                    | The second second                                                                                                    | {0} ใม่สามารถระบุพิกัดจากดาวเทียบได้                                                                                                    | 11 - Contraction of the Contraction of the Contract |
|                                                                                                    | อยู่ที่ (4) พิทิต (5)                                                                                                    |                                                                                                    |                                                                                                    |                                                                                                    |                                                                                                    |
|                                                                                                    |                                                                                                    |                                                                                                    |                                                                                                    |                                                                                                    |                                                                                                    |
|                                                                                                    | (0) อะไอออร์ (4) เริ่มเรื่ (2) ออกเหลือเสีย                                                                                                    |                                                                                                    |                                                                                                    | (0) extensi (4) đuđ (2) ese                                                                                                    | - A                                                                                                    |
|                                                                                                    | {0}- aunsia {1}- wan {2}- winasiana<br>{3}- app {4}- appusi {5}- side                                                                                                    |                                                                                                    | loogle Report a map error                                                                                                    | (0) - quinsia (1) - waw (2) - wine<br>(3) - 1222 (4) - 4021 (5) - 806                                                                                                    | oogle Report a ma                                                                                                    |
|                                                                                                    | (o) that (o) an an (o) this                                                                                                    |                                                                                                    |                                                                                                    | (0) 1111 (0) 1110                                                                                                    |                                                                                                    |
|                                                                                                    |                                                                                                    |                                                                                                    |                                                                                                    |                                                                                                    |                                                                                                    |
|                                                                                                    |                                                                                                    |                                                                                                    | Invest 🗖 🗙                                                                                                    |                                                                                                    | Server 2                                                                                                    |
| GPS TRACKING ×                                                                                        |                                                                                                    |                                                                                                    |                                                                                                    | D GPS TRACKING ×                                                                                                    |                                                                                                    |
| ← → C 🗋 www.mytrack                                                                                   | kinth                                                                                                    |                                                                                                    | u :; =                                                                                                    | ← → C 🗋 www.mytrackin.th                                                                                                    |                                                                                                    |
| สาแหน่งร่                                                                                             | Notifier panel                                                                                                    |                                                                                                    | × 🔳 🤱 🕘 📕                                                                                                    | sinumisi Notifier panel                                                                                                    | × = 🤱                                                                                                    |
|                                                                                                    |                                                                                                    |                                                                                                    |                                                                                                    |                                                                                                    |                                                                                                    |
| ทั้งหมด •                                                                                             | ชื่อ                                                                                                    | Device                                                                                                    | S 4                                                                                                    | พังหมด • ชื่อ                                                                                                    | Device 🖉                                                                                                    |
|                                                                                                    | การแจ้งเดือน SmartTrack                                                                                                    | ฉัตรเทพ 1                                                                                                    | • • •                                                                                                    | การแจ้งเดือน SmartTrack                                                                                                    | ฉัตรเทพ 1 🕑                                                                                                    |
|                                                                                                    | ชนิด Idle time(minutes)                                                                                                    | 1กท 6400                                                                                                    |                                                                                                    | 🔤 📰 ชนิด                                                                                                    | 1nn 6400 🛛 🖉                                                                                                    |
|                                                                                                    | จอดติดเครื่อง • 180                                                                                                    | ฉัตรเทพ 2                                                                                                    |                                                                                                    | สูญเสียการเนื่อมต่อ 🔹                                                                                                    | ฉัตรเทพ 2                                                                                                    |
|                                                                                                    | เดือนผ่านหน้าเว็บ 🗷                                                                                                    | Click i                                                                                                    | 2                                                                                                    | เดือนผ่านหน้าเว็บ 🗹                                                                                                    | Click i 🖉                                                                                                    |
|                                                                                                    | ušauusu E-mail 🗷                                                                                                    | 201 3028 0000                                                                                                    |                                                                                                    | เด็จแนวง E-mail 🖉                                                                                                    | 2017 3028 0111                                                                                                    |
|                                                                                                    |                                                                                                    | 24 0000                                                                                                    | C THINKING AND                                                                                                    |                                                                                                    | 74 0000                                                                                                    |
|                                                                                                    | E-mail 1: smarttracktest@gmail.com                                                                                                    | 71 0038 28                                                                                                    | 2 Yourself                                                                                                    | E-mail 1: smarttracktest@gmail.com                                                                                                    | /10038 20                                                                                                    |
|                                                                                                    | E-mail 2:                                                                                                    | ฉัตรเทพ 3                                                                                                    |                                                                                                    | E-mail 2:                                                                                                    | สัตรเทพ 3 🖉                                                                                                    |
|                                                                                                    | E-mail 3:                                                                                                    | t333                                                                                                    |                                                                                                    | E-mail 3:                                                                                                    | t333 🖉                                                                                                    |
|                                                                                                    | รูปแบบ                                                                                                    | March obd TK                                                                                                    | ·                                                                                                    | รูปแบบ                                                                                                    | March obd TK 🕑 💦                                                                                                    |
|                                                                                                    | แจ้งเตือนการจอดรถยนต์ (0) โดยไม่ดับเครื่อง                                                                                                    |                                                                                                    | 1 4                                                                                                    | ไปสามารถเชื่อมต่อกับอุปกรณ์ (0) ได้                                                                                                    | The last                                                                                                    |
|                                                                                                    |                                                                                                    |                                                                                                    | NY I I                                                                                                    |                                                                                                    |                                                                                                    |
|                                                                                                    |                                                                                                    |                                                                                                    |                                                                                                    |                                                                                                    |                                                                                                    |
|                                                                                                    |                                                                                                    |                                                                                                    | 2                                                                                                    |                                                                                                    |                                                                                                    |
|                                                                                                    | {0} - อุปกรณ์ {1} - พื้นที่ {2} - ความเร็วเกิน                                                                                                    |                                                                                                    | loogle Report a map error                                                                                                    | {0} - อุปกรณ์ {1} - พื้นที่ {2} - ดวา:                                                                                                    | มเร็วเกิน oogle Report a ma                                                                                                    |
|                                                                                                    | {3}-เวลา {4}-สถานที่ {5}-พิกัต                                                                                                    |                                                                                                    | *                                                                                                    | {3} - เวลา {4} - สถานที่ {5} - พิศัต                                                                                                    | a                                                                                                    |
|                                                                                                    |                                                                                                    |                                                                                                    |                                                                                                    |                                                                                                    |                                                                                                    |
|                                                                                                    |                                                                                                    |                                                                                                    |                                                                                                    |                                                                                                    |                                                                                                    |
|                                                                                                    |                                                                                                    |                                                                                                    | Fence 2 🔔 🗖 🗙                                                                                                    |                                                                                                    | Fence 2 🔔 🗖                                                                                                    |
| ← ⇒ C  www.mytrack                                                                                    | :kin.th                                                                                                    |                                                                                                    | 요승 =                                                                                                    | ← → C www.mytrackin.th                                                                                                    |                                                                                                    |
| A 24                                                                                                  | Net/Permanal                                                                                                    |                                                                                                    |                                                                                                    | Notifier papel                                                                                                    |                                                                                                    |
|                                                                                                    | NOTITIAL DADAL                                                                                                    |                                                                                                    |                                                                                                    | anundai monter paner                                                                                                    |                                                                                                    |
| ล่าแหน่งร่                                                                                            | Notifier panel                                                                                                    |                                                                                                    |                                                                                                    |                                                                                                    |                                                                                                    |
| ล่าแหน่งป                                                                                             | vouner paner                                                                                                    | Device                                                                                                    |                                                                                                    | do.                                                                                                    | Device 🖌                                                                                                    |
| ทั้งหมด •                                                                                             | Notitier panel<br>ชื่อ<br>ครามเว็บเรื่อง SmarTrack                                                                                                    | Device                                                                                                    | ·                                                                                                    | ทั้งหมด • <b>ชื่อ</b><br>อายุปรับเดือน SmartTrack                                                                                                    | Device 2                                                                                                    |
| ทั้งหมด •                                                                                             | Romer panel<br>da<br>Insussidau SmartTrack                                                                                                    | Device<br>ฉัตรเทพ 1                                                                                                    | · · ·                                                                                                    | ทั้งหมด • สื่อ<br>การแจ้งเดือน SmartTrack                                                                                                    | Device         Image: Control of the second second se                                  |
| ทั้งหมด •                                                                                             | หอเทศรารมหา<br>ชื่อ<br>การแจ้มเงื่อน SmartTrack<br>ชมีโด<br>ค.ค.ศ. (เดือบความเชื่ว                                                                                                    | Device<br>ฉัตรเทพ 1<br>1กท 6400                                                                                                    | •                                                                                                    | ทั้งหมด • สื่อ<br>การแร่งเดือน SmartTrack<br>ชาติด                                                                                                    | Device 20<br>จัดรเทท 1 20<br>1กท 6400 20                                                                                                    |
| งันหมาร์ด<br>ทั้งหมด •                                                                                | หอแทส panet<br>สื่อ<br>การแร้แก้อน SmarTirack<br>ซมิต เดือนความเร็ว<br>ความเร็วกันกำหนด 1220                                                                                                    | Device<br>ฉัตรเทพ 1<br>1กท 6400<br>ฉัตรเทพ 2                                                                                                    | 8<br>8<br>8<br>8<br>9<br>9<br>9<br>9<br>9<br>9<br>9<br>9<br>9<br>9<br>9<br>9<br>9<br>9<br>9<br>9                                                                                                    | Visitua • da<br>Invisionale usmartirack<br>Vianua • Vianua<br>SOS •                                                                                                    | Device         ได้           จัสรางทห 1         เสีย           จัสรางทห 2         เสีย                                                                                                    |
| งันหมาร์ข<br>ทั้งหมด •                                                                                | Notimer panet<br>รื่อ<br>การแจ้งเอ็บ SmarTirsck<br>ซีชื่อ เดื่อนความเร็ว<br>การแข้งกันกำารบด • [220]<br>เดื่อนความเนว้าเร็ม ⊗                                                                                                    | <b>Device</b><br>อัตรเทพ 1<br>1กท 6400<br>อัตรเทพ 2<br>Click i                                                                                                    | × × C                                                                                                    | ร้ายแล • สื่อ<br>การแร่งเลือน SmarTrack<br>ชนิด<br>SOS •<br>เสือนเค่านหน้าเว็บ ⊗                                                                                                    | Device         ∅           dantum 1         ∅           1mm 6400         ∅           dantum 2         ∅           Click i         ∅                                                                                                    |
| ทั้งหมด •                                                                                             | สองมายามสอง<br>สื่อ<br>รางระยะมีส่วน อาการเร็ว<br>สามัน อาการเร็ว<br>สามันสารามเร็ว<br>เสือนหว่านาดว่าเร็ม ⊠<br>เสือนหว่านาดว่าเร็ม ⊠<br>เสือนหว่านาดว่าเร็ม ⊠                                                                                                    | <b>Device</b><br>จัตรเทพ 1<br>1กท 6400<br>จัตรเทพ 2<br>Click i<br>2กฮ 3928 กทม.                                                                                                    | ×<br>×<br>×<br>×<br>×                                                                                                    | ร้างระเท • ชื่อ<br>การเข้อเมือง SmarTrack<br>ชนิต<br>505<br>เชื่อมหาง E-mail ชี                                                                                                    | Device         #           Gasturn 1         #           1nn 6400         #           dansurn 2         #           Click 1         #           2ns 3928 nnu.         #                                                                                                    |
| งแหน่ง<br>• ดแหน่ง<br>• ดแหน่ง<br>•                                                                   | Notimer panet<br>สื่อ<br>การแจ้มถือน SmartTrack<br>ชีมิต เดื่อมหาวมเร็ว<br>ความเริ่มกินกำหนด 1220<br>เดือมหาว E-mail ⊗<br>E-mail €                                                                                                    | Device           อัตรเทพ 1           1กท 6400           อัตรเทพ 2           Click i           2กฮ 3928 กทม.           71 0038 อย                                                                                                    | 0<br>0<br>0<br>0<br>0                                                                                                    | รับระยุก +                                                                                                    | Device         #           Sersion 1         #           Sersion 2         #           Click i         #           2m 3925 mill.         #           710038 m         #                                                                                                    |
| <ul> <li>ອ້ານແມ່ງ:</li> <li>ທັງແມດ •</li> <li>1</li> </ul>                                            | งอนและ panes<br>ชื่อ<br>ทางแร้แล้อม Smaffrack<br>ชมิด<br>ทานเร็วเกินกำานด<br>เสื่อนห่างแก้เว็น ⊗<br>เสื่อนหาง E-mail ⊗<br>E-mail : Ismathacktest@gmail.com<br>E-mail :                                                                                                    | Device<br>อัตรเทพ 1<br>1กก 6400<br>อัตรเทพ 2<br>Click i<br>2กธ 3928 กทม.<br>71 0038 ธย<br>อัตรเทพ 3                                                                                                    |                                                                                                    | งังระบด • ชื่อ<br>การแล้ดเล่น Smarthack<br>ชาติก<br>505 เราเปล่างระบัติสอนท่างหน้าชา ที่<br>เสื่อมหน้างหน้าชา ที่<br>เสื่อมหนาง E-mail ที่<br>E-mail 12 เกมท์สองระบัฐกล).com<br>E-mail 2                                                                                                    | Device         #           Garturn 1         Ø           1nn 6400         Ø           daturn 2         Ø           Click i         Ø           2ns 3928 nnu.         Ø           710038 as         Ø                                                                                                    |
| <ul> <li>ອັດແມນເອົ</li> <li>ອັດແມນເອົ</li> <li>ອັດແມນເອົ</li> <li>ອັດແມນເອົ</li> </ul>                | สมมายามายาม<br>สื่อ<br>การเริ่มเสียม SmartTrack<br>รับมิล<br>เสียมการแก้รัว<br>เสียมในน้ำกับแก้ 120<br>เสียมหาร E-mail 120<br>E-mail 1: jonartrackes(@gmail.com<br>E-mail 2:                                                                                                    | Device           ฉัดรเทพ 1           1กท 6400           ฉัดรเทพ 2           Click i           2กฮ 3928 กทม.           71 0038 อม           ฉัดรเทพ 3           1333                                                                              | G                                                                                                    | Vorum         da           mrssisfaru SmartTrack         mrssisfaru SmartTrack           stila         505           idaurive Email         %           daurive Email         %           Email 1:         %           Email 2:                                                                                                    | Device         Ø           Gestuvn 1         Ø           1 nn 6400         Ø           Gentuvn 2         Ø           Click i         Ø           2 ns 3928 nmu.         Ø           71 0038 as         Ø           Gentuvn 3         Ø                                                                                                    |
| <ul> <li>สายแน่ง</li> <li>จับแบล •</li> <li>1</li> </ul>                                              | งอันสะรามสอง<br>ชื่อ<br>ทางแร่เมือน SmafTrack<br>ชีบิด<br>ทางแร้งกันการแล้ว<br>เพื่อมหาวง Email %<br>Email 1: Immitractiest@gnail.com<br>Email 2:                                                                                                    | Device           อัตรเทพ 1           1กท 6400           อัตรเทพ 2           Click i           2กฮ 3928 กทม.           71 0038 อม           อัตรเทพ 3           1333           March obd TK                                                       |                                                                                                    | รังกระส • ชื่อ<br>การเรลิงนะ SmartTrack<br>ชาติก<br>5005 • -<br>เมื่อมหาวะ E-mail ชี<br>เยื่อมหาวะ E-mail ชี<br>เยื่อมหาวะ E-mail ชี<br>เยลา 1: เกมร์ระประชัฐกลม com<br>เยลา 2:                                                                                                    | Device         #           Gentum         #           1nn 6400         #           3mmn 2         #           Clok i         #           2na 9928 nmu.         #           71 0038 ab         #           133         #           133         #                                                                                                    |
| <ul> <li>สำหารงไข้</li> <li>เจ้าหมดง</li> <li>เจ้าหมดง</li> <li>เจ้าหมดง</li> <li>เจ้าหมดง</li> </ul> | สมขณะของสะ<br>สื่อ<br>รางแร่แล้ยม SmartTrack<br>ชมิด เดือบความเร็ว<br>เสือนหวานหล้าเว็บ 128<br>เสือนหวันหล้าเร็บ 128<br>เสือนหวันหล้าเร็บ 128<br>เสือนหวันหล้าเร็บ 128<br>ธ.ค.ส.1 (Smartracsiset@gnal.com<br>ธ.ค.ส.12                                                                                                    | Device           ฉัสระทพ 1           1กท 6400           ฉัสระทพ 2           Click i           2ля 3928 กทม.           71 0038 ธม           ฉัสระทพ 3           1333           March obd TK                                                       |                                                                                                    | Visuan         dia           messikakau SmartTrack         witika           SOS         udawinnuntritu           udawinnuntritu         di           udawinnuntritu         di           Examit transition         di           Examit transition         di           Examit track         di           Frank track         di           Januar         planuar                                                                                                    | Device         #           Serturn 1         Ø           1mn 6400         Ø           damum 2         Ø           Click i         Ø           2ns 3922 mm.         Ø           3emm 3         Ø           1333         Ø           March old TK         Ø                                                                                                    |
| รังกมด •<br>ทั้งกมด •<br>อ                                                                            | สงเมษายุ มาละ<br>ชื่อ<br>"การแล้มสือม SmarTrack<br>ชชื่อ เมื่อนการแล้ว<br>ความสังกับหางกับ (ส่วนการแล้ว<br>เสียมการแล้ว<br>เสียมการแล้ว<br>E-mail :<br>E-mail : | Device           ดัสรบทท 1           1 กก 6400           ดัสรบทท 2           Click i           2 กส 3928 กกม.           71 0038 ธม           ดัสรบทห 3           1333           March obd TK                                                     |                                                                                                    | รังกายส • ชื่อ<br>การเรลิงมู่ Smartfrack<br>ชาติก<br>ชาติก<br>ชาตาก<br>ชาติก<br>ชาตาก<br>ชาตาก<br>ชาตาก<br>ชาตาก<br>ชาตาก<br>ชาตาก<br>ชาตาก<br>ชาต | Device # Genturn # Genturn # Genturn # Genturn 2 Genturn # Click i # Click i |
| Johnnin 🔪                                                                                             | สงเมษายุงกอง<br>สื่อ<br>"การแล้งเลิม SmartTrack<br>ชมิด เรื่อมหารามเร็ว<br>รางแล้วเกินกำหนด วีเวอ<br>เรื่อมหารง E-mail ®<br>E-mail 2:<br>Tuhuu<br>Tuhuu<br>(6) จากตรามถึงก็ระยาวนเร็วเกิน (2) ที่ (3), รรอนต์เคลื่อนที่สวยความเร็วเกิน (2)                                                                                                    | Device<br>Sensini 1<br>1 nn 6400<br>Sensini 2<br>Cilok 1<br>2 na 3928 nnu.<br>71 0038 au<br>Sensini 3<br>1333<br>March obd TK                                                                                                    |                                                                                                    | viruun • da<br>messiaku Smartrask<br>stün<br>SOS<br>udaustruuturku Ø<br>udaustru E-mail Ø<br>E-mail Ø<br>E-mail Ø<br>E-mail Ø<br>E-mail Ø<br>E-mail Ø<br>E-mail Ø<br>E-mail Ø<br>E-mail Ø<br>E-mail Ø<br>E-mail Ø                                                                                                    | Device         #           Gesturn 1         #           1mn 6400         #           Gesturn 2         #           Click i         #           2ne 3928 nnu.         #           710038 ss         #           1333         #           March obd TK         #                                                                                                    |
| Johnnin Kara                                                                                          | <pre>Nouser pares ds fs fs fs fs fs fs fs fs fs fs fs fs fs</pre>                                                                                                    | Device           бязлин 1           1лл 8400           бязлин 2           Click 1           2ля 3928 лиц.           71 0038 ва           бяглин 3           бяглин 3           Магсh obd ТК                                                      |                                                                                                    | Visuun •     dia<br>massissius smartrack<br>visia       SOS     visia       SOS     visia       Gaussine Email ®       Email 1: Simartractissi@gmail.com       Email 2:       Temat 2:       Senal 2:       guiners (0) avinggron.SOS (dia (3): synaensuf)                                                                                                    | Device         #           Sensuru         #           1nn 6400         #           Sensuru         #           Clok i         #           2na 9228 nmu.         #           710038 are         #           Sensuru         #           Harch bod TK         #           (4) RKe (5)         #                                                                                                    |
| Vouna +                                                                                               | สงอายารามสะ<br>สื่อ<br>"การแร้งเลี้ยม Smarffrack"<br>ชัยล์ เมื่อนห่างหมด<br>เรื่อนห่างหมักวิน ®<br>เสื่อนหาง 5-123<br>เสื่อนหาง 5-123<br>เสี่ยง 5-123<br>เสี่ยง 5-123<br>เสี่ยง 5                                                                                                    | Device         Genum           Genum         1           1         Ine 6400           Genum         2           Gink i         2           2         2           7         1038 es           Genum         3           1333         March obd TK |                                                                                                    | ช้อ         การเรล่อน Smartnask           ชาติกระด้อน Smartnask         ชาติกระด้อน Smartnask           ชาติกระด้อน Smartnask         ชาติกระด้อน Smartnask           ชาติกระด้อน Smartnask         ชาติกระด้อน Smartnask           ชาติกระด้อน Smartnask         ชาติกระด้อน Smartnask           ชาติกระด้อน Smartnask         ชาติกระด้อน Smartnask           ชาติกระด้อน Smartnask         ชาติกระด้อน Smartnask           ชาติกระด้อน Smartnask         ชาติกระด้อน Smartnask           ชาติกระด้อน Smartnask         ชาติกระด้อน Smartnask           ชาติกระด้อน Smartnask         (ป) - รางการกระด์ (ป) - รางสารกระด้อน Smartnask           (ป) - อนกรรณ์         (ป) - รางสารกระด์ (ป) - รางสารกระด์ (ป) - ร                                                                                                    | Device         #           Genturn         #           1nn 6400         #           daturn         #           Click i         #           2ns 928 nrul.         #           71 0038 as         #           1333         #           March obd TK         #                                                                                                    |
| Voruna •                                                                                              | สมมายางกระ<br>สื่อ<br>"การแข้งเงิน ชาตรการเร็ว<br>รามขึ้น เป็นการแข้ว<br>เสียมหารแข้งกับกำานข<br>เสียมหาร แก่งกับ<br>เสียมหาร แก่งกับ<br>เสียมหาร เสียมหาร แก่งกับ<br>เสียมหาร เสียมหาร เสียมหาร แก่งกับ<br>เสียมหาร เสียมหาร เสียม                                                                                                    | Device<br>Setum 1<br>Inn 6400<br>Genum 2<br>Cilok i<br>2na 3026 nnu.<br>71 0038 eu<br>Genum 3<br>I33<br>March obd TK                                                                                                    |                                                                                                    | ช้อ         การเจ้าเมือง SmarTrack           พระ         ชนิอ           505         เปลือนหาร Email           600         เปลือนหาร Email           600         เปลือนหาร Email                                                                                                    | Device         #           Gesturn 1         #           1nn 6400         #           Gesturn 2         #           Click i         #           2ns 3928 nmu         #           Sesturn 3         #           1333         #           March obd TK         #           10 nfr/m (5)         #                                                                                                    |

ตัวอย่างการตั้งค่าการแจ้งเตือนในรูปแบบต่างๆ ตามรายละเอียดของแอพพลิเคชั่น ภายในหัวข้อการแจ้งเตือนทางอีเมล์ ให้กรอกอีเมล์เพื่อรับการแจ้งเตือน

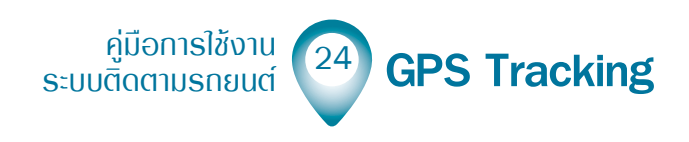

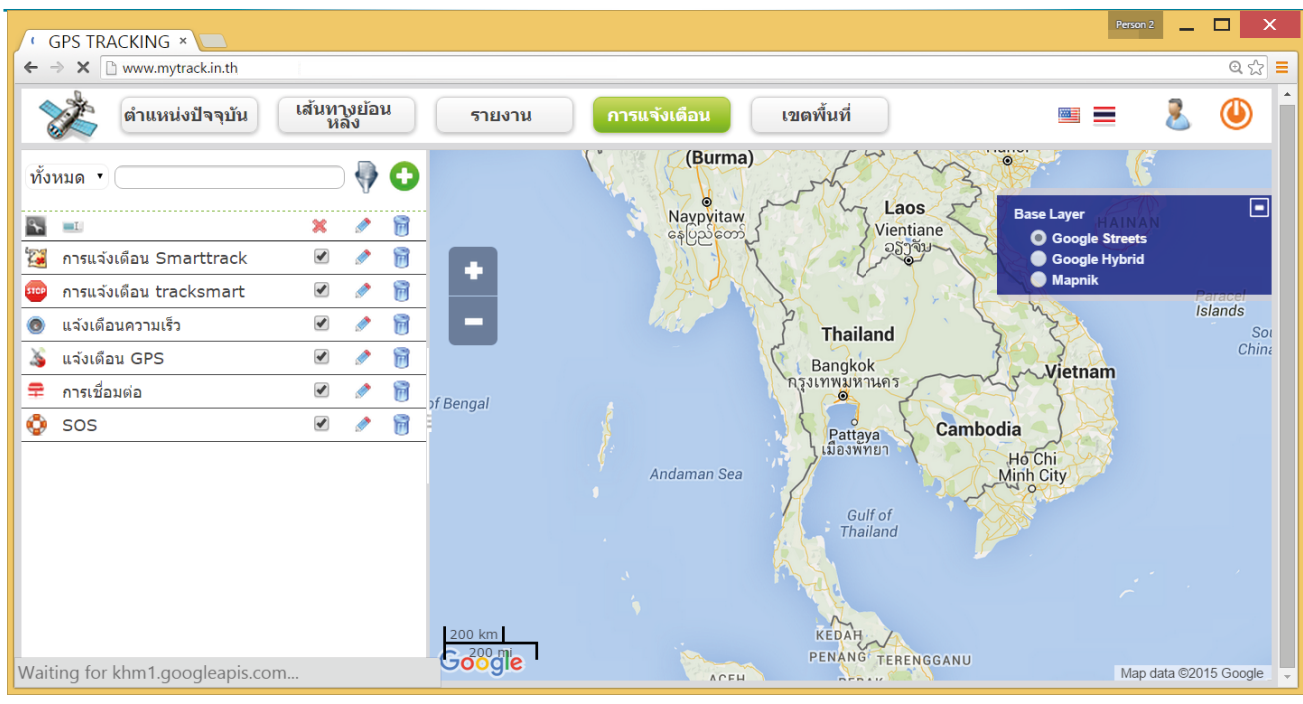

หลังจากตั้งค่าการแจ้งเตือนรูปแบบต่างๆ แล้ว จะปรากฏการแจ้งเตือนทางพาเนลด้าน ซ้ายตามรายการที่ตั้งค่าไว้

### อริบายรายละเอียดไอคอน เมนูการแจ้มเตือน

- 🔣 ไอคอนแถวหลัก แสดงชนิดการแจ้งเตือน
- 💷 ไอคอนแถวหลัก แสดงชื่อการแจ้งเตือน
- 🗯 ไอคอนแถวหลัก โดยเลือกเช็คบ็อกซ์ 📝 เพื่อแสดงซ่อนการแจ้งเตือน
- 🛷 ไอคอนแก้ไข คลิกเพื่อแก้ไขรายละเอียดการแจ้งเตือนในแต่ละหัวข้อ
- 🗑 ลบการแจ้งเตือนในแต่ละหัวข้อ
- 🔯 ไอคอนสัญลักษณ์ แสดงการตั้งค่ารูปแบบ แจ้งเตือนพื้นที่
- 🔤 ไอคอนสัญลักษณ์ แสดงการตั้งค่ารูปแบบ จอดติดเครื่อง
- 💿 ไอคอนสัญลักษณ์ แสดงการตั้งค่ารูปแบบ ความเร็วเกินกำหนด
- 🔉 ไอคอนสัญลักษณ์ แสดงการตั้งค่ารูปแบบ สูญเสียสัญญาณ GPS
- 韋 ไอคอนสัญลักษณ์ แสดงการตั้งค่ารูปแบบ สูญเสียการเชื่อมต่อ
- 🚭 ไอคอนสัญลักษณ์ แสดงการตั้งค่ารูปแบบ SOS

Filter หรือ ตัวกรอง เมื่อเรามีจำนวนพื้นที่เยอะมากๆ จนหา ได้ยากแล้วเราสามารถกรอกข้อความใน TEXT BOX แล้วกด Filter เพื่อกรองพื้นที่ให้เราเจอ

> คู่มือการใช้งาน ระบบติดตามรถยนต์

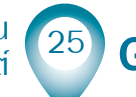

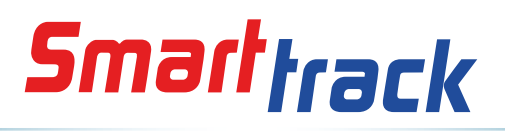

### เมนู เขตพื้นที่ : กำหนดเขตพื้นที่ติดตามอุปกรณ์

เขตพื้นที่

คลิกเมนูหลัก เขตพื้นที่ เพื่อเข้าสู่หน้าเมนูเขตพื้นที่แสดงตามภาพ

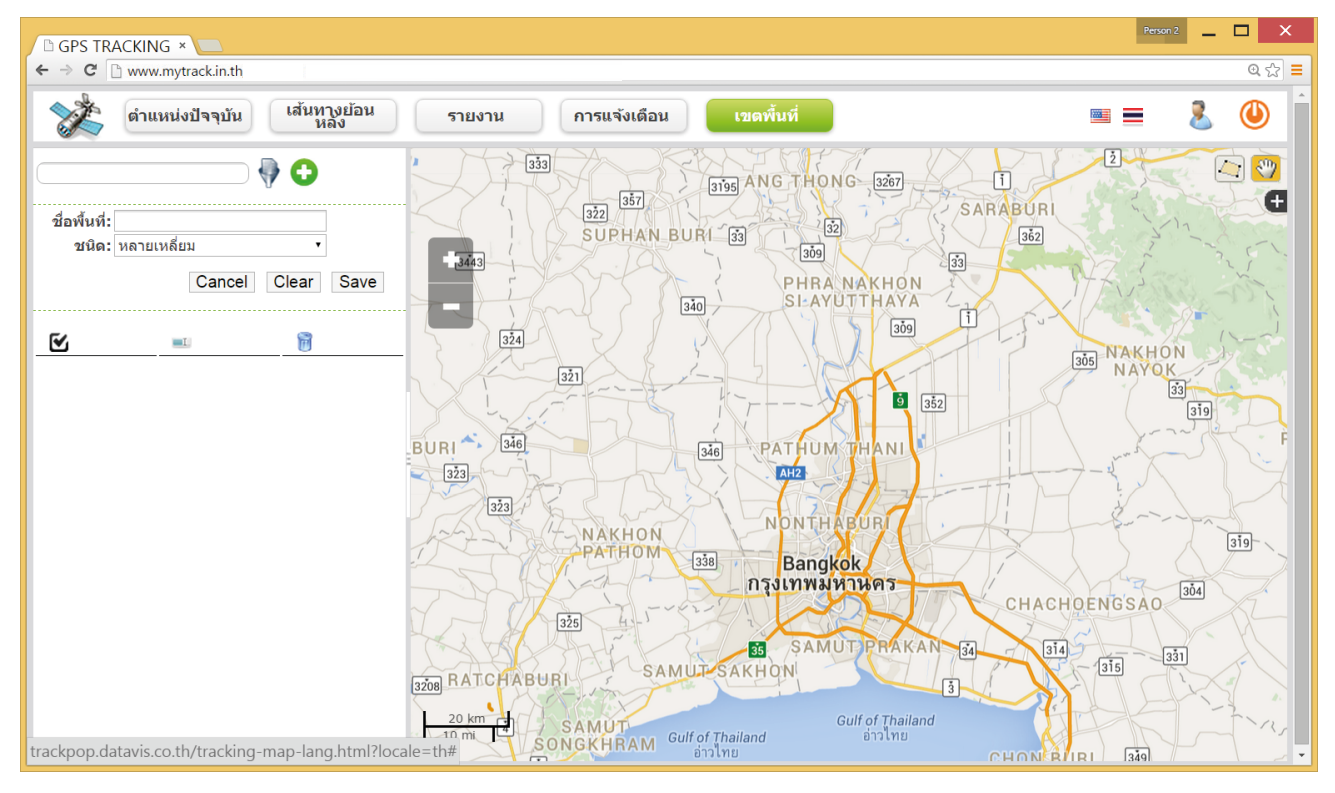

Filter หรือ ตัวกรอง เมื่อเรามีจำนวนพื้นที่เยอะมากๆ จนหา สัญหัง เมื่อเรามีจำนวนพื้นที่เยอะมากๆ จนหา

ได้ยากแล้วเราสามารถกรอกข้อความใน TEXT BOX แล้วกด Filter เพื่อกรองพื้นที่ให้เราเจอ

- 🕑 ไอคอนแถวหลัก แสดงรายการเปิดปิดการแสดงพื้นที่
- 💷 ไอคอนแถวหลัก แสดงชื่อของพื้นที่ที่ตั้งค่าไว้
- 👸 ลบการแจ้งเตือนในแต่ละหัวข้อ
- 😏 ไอคอนสร้างรายการพื้นที่ใหม่

```
ช่อพ้นที่: ใส่ชื่อพื้นที่
ชนิด: หลายเหลี่ยม เลือกชนิดพื้นที่
หลายเหลี่ยม
```

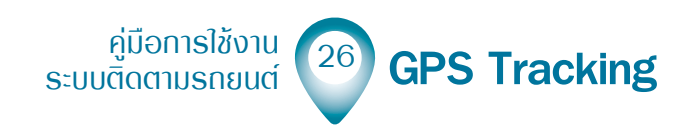

คลิกไอคอน 🖸 เพื่อสร้างรายการพื้นที่ จะปรากฏเมนูย่อย ให้ใส่ชื่อพื้นที่ และ ชนิด ใน กล่องข้อความ และเมนูดรอบดาวน์ให้เลือก

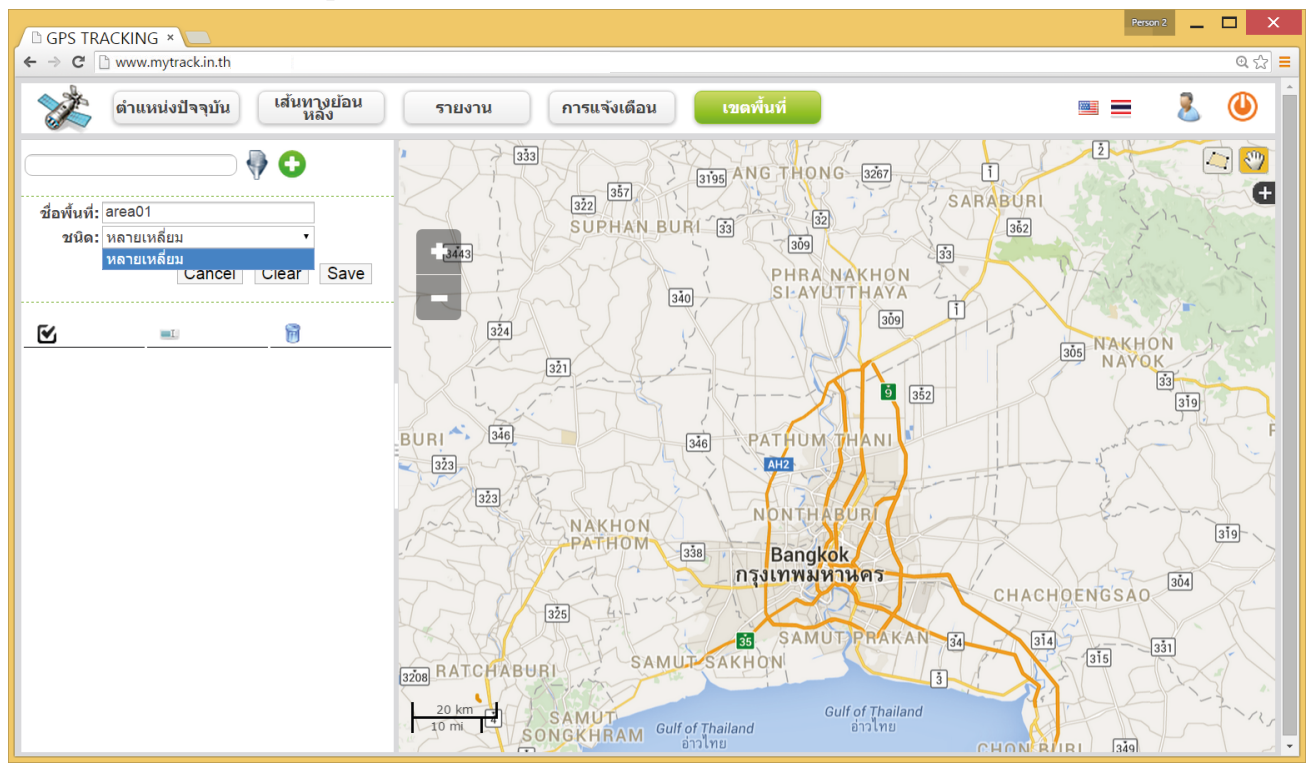

คลิกไอคอน 絤 เพื่อสร้างขอบเขตพื้นที่หลายเหลี่ยม โดยคลิกกำหนดขอบเขตทีละจุด ล้อมรอบได้พื้นที่สีส้ม เมื่อได้เขตที่ต้องการแล้ว กดดับเบิ้ลคลิกเพื่อจบ

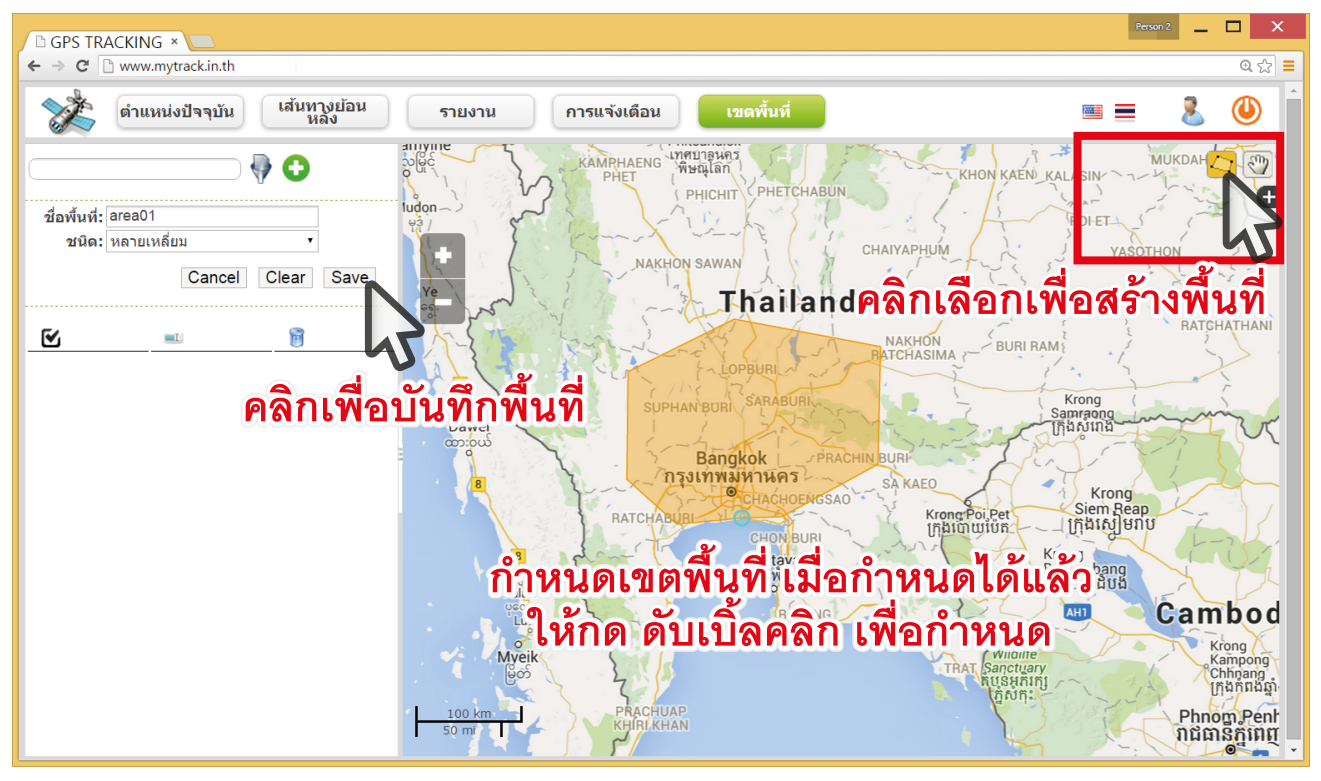

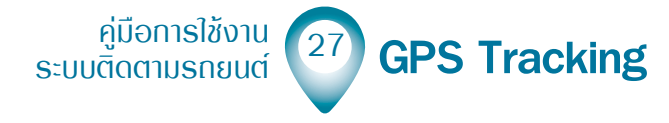

หลังจากกำหนดเขตพื้นที่ในแผนที่แล้ว คลิกไอคอน 🕎 เพื่อเลื่อนตรวจดูแผนที่ หรือ กดหมุนล้อเมาส์ (Mouse Scroll) เพื่อย่อขยายตรวจสอบ แล้วกดปุ่มบันทึก Save เพื่อบันทึก เขตพื้นที่ไว้ตามที่กำหนด จะได้รายการปรากฏตามที่ตั้งไว้ กดเช็คบ็อกซ์ 🗹 เพื่อแสดงหรือ ซ่อนพื้นที่ที่สร้างไว้ได้

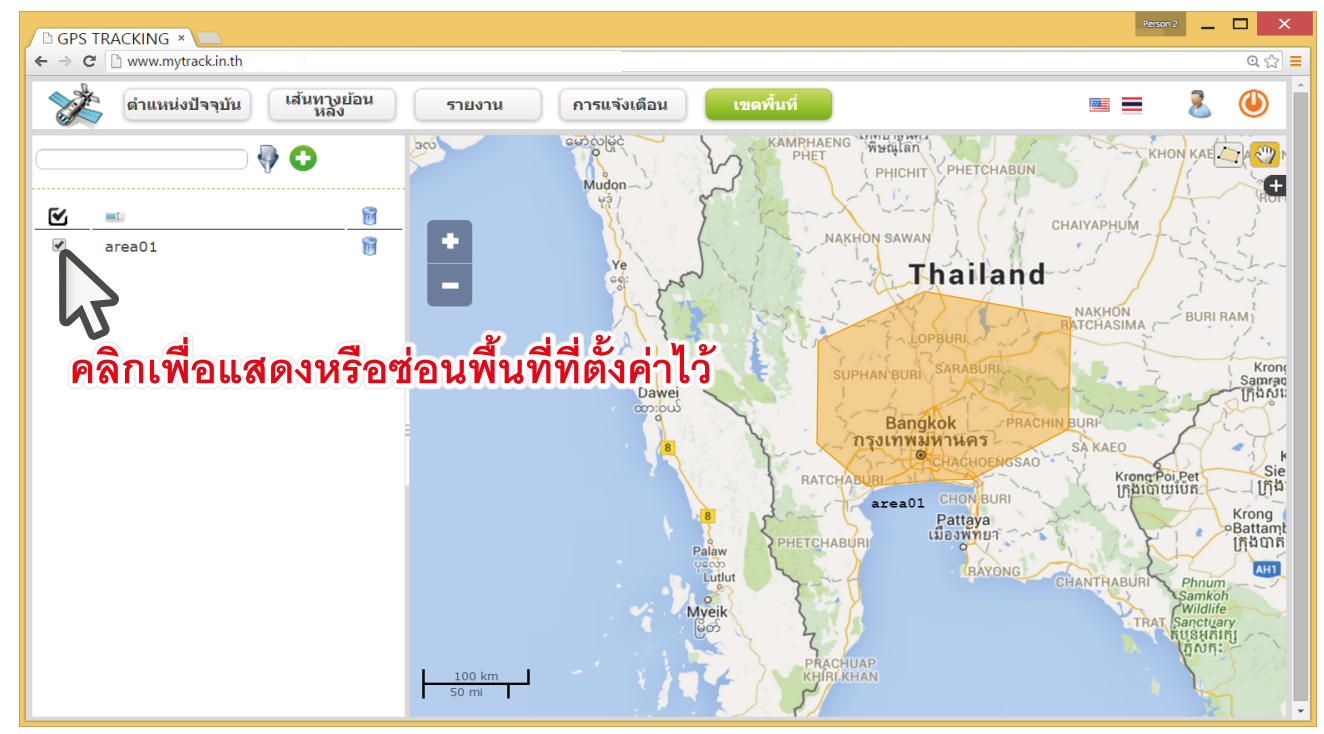

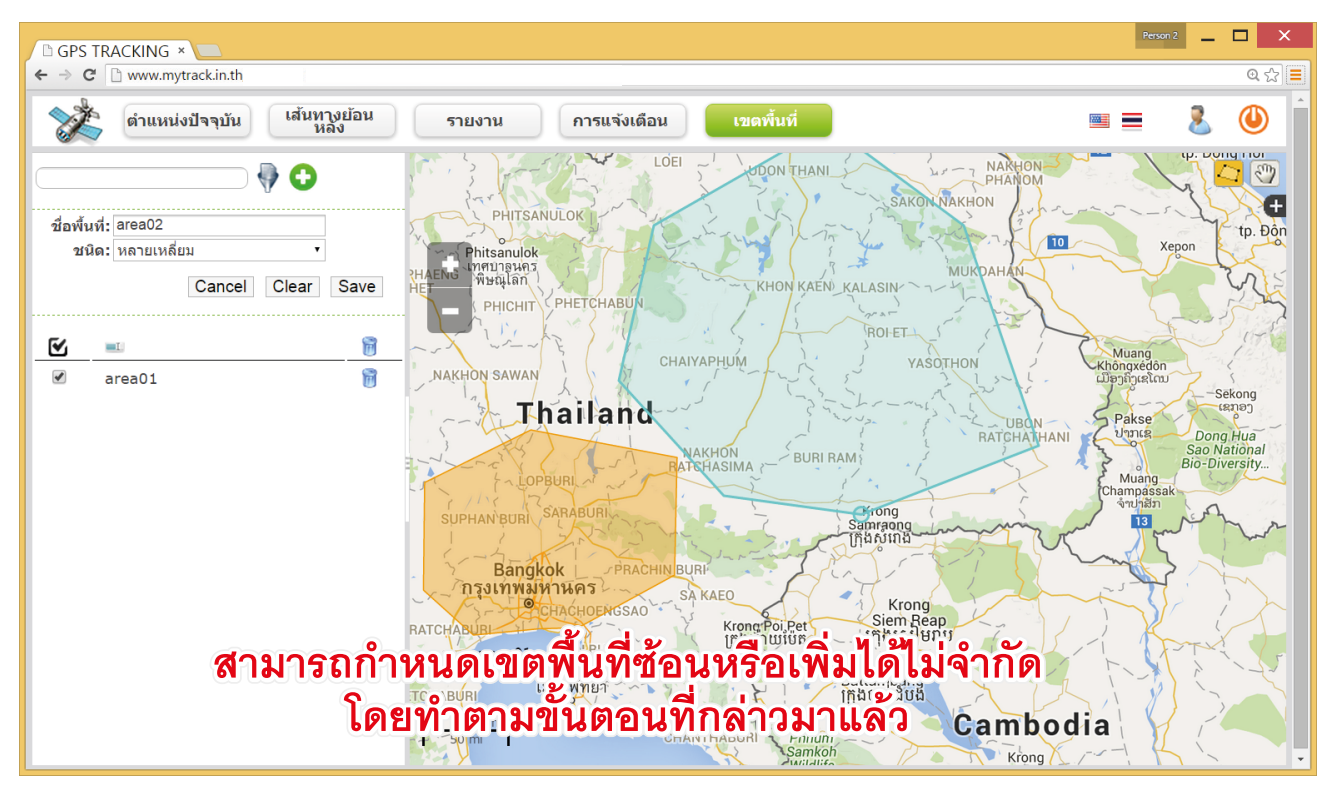

คู่มือการใช้งาน ระบบติดตามรถยนต์ Carl GPS Tracking

### เมนู 📟 🚍 : แสดวพลภาษาไทย/อัวกฤษ เมนู 💈 : ดูโปรไฟล์ในแอคเคาท์ที่ใช้วาน

| GPS TRACKING ×                                    |                                                     | Person 2 🔔 🗖 🗙                        |
|---------------------------------------------------|-----------------------------------------------------|---------------------------------------|
| ← → × 🗅 www.mytr                                  | ack.in.th                                           | @ ස 🚍                                 |
| ดำแหน่ง                                           | ปัจจุบัน เส้นหางย้อน รายงาน การแจ้งเดือน เขตพื้นที่ | · · · · · · · · · · · · · · · · · · · |
| v 🛷                                               | Settings panel                                      |                                       |
| <u> </u>                                          | My Profile                                          | ATHAN +                               |
| <ul> <li>Init 0400</li> <li>2nd 3928 n</li> </ul> | ทม. Update your profile                             | Vietn                                 |
| 🕑 😤 71 0038 อย                                    | Username *                                          | tp. Pleikuo                           |
| 🕑 🤱 Click i                                       | demo                                                |                                       |
| March obd                                         | Password * Confirm Password *                       | bodia 🖉 🖌                             |
|                                                   | ชื่อ * มาวมสุดอ *                                   | m.Penh tp. Đ                          |
| 🖉 🙎 ວັດຣາການ 1                                    | Smarttrack demo account                             | Ho Chi                                |
|                                                   | E-Mail *                                            | Minh City Phan 1                      |
|                                                   | billing@smarttrack.in.th                            | Can Tho                               |
| 💌 🙇 ฉพระทพ 5                                      | דוות Time Zone *<br>English Time Zone *             |                                       |
|                                                   |                                                     |                                       |
|                                                   | บบนทก บกเลก                                         | 2                                     |
|                                                   |                                                     |                                       |
|                                                   |                                                     |                                       |
|                                                   |                                                     |                                       |
|                                                   | KEUAH                                               | KEZANIAN                              |
|                                                   | 100 km Banda Aceh                                   | ·                                     |
| trackpop.datavis.co.th                            | /tracking-map-lang.ntml?locale=tn#tab-profile       | •                                     |

#### สามารถแก้ไขค่าโปรไฟล์ได้

| GP     | 'S T  | RACKING ×           |                                  |                                      |                                  | Person 2 🔔 🗶 🗙                                                                                                    |
|--------|-------|---------------------|----------------------------------|--------------------------------------|----------------------------------|----------------------------------------------------------------------------------------------------|
| < →    | ×     | 🗅 www.mytrack.in    | .th                              |                                      |                                  | @ දු 🗄                                                                                                    |
| 8      | at lo | ดำแหน่งปัจจุบ่      | ia เส้นทางย้อน<br>Settings papel | รายงาน การแจ้งเล                     | ถือน เขตพื้นที่                  | ≡ <b>₹ ()</b>                                                                                                    |
| V      |       | <i>@</i>            | ki                               |                                      |                                  | BON 3 7                                                                                                    |
|        | 8     | 1กท 6400            | My Profile                       |                                      |                                  |                                                                                                    |
|        | 2     | 2กฮ 3928 กทม.       |                                  | Update                               | your profile                     | white the shill and the shill and the shill |
|        | 8     | 71 0038 อย          |                                  | Username *                           |                                  | tp. Pieikus                                                                                                    |
|        | 2     | Click i             |                                  | demo                                 |                                  |                                                                                                    |
|        | 2     | March obd TK        |                                  | ••••••                               | Confirm Password *               | bodia                                                                                                    |
|        | 8     | t333                |                                  | ชื่อ *                               | นามสกุล *                        | m Penh<br>និភ្នំពេញ                                                                                                    |
|        | 2     | ฉัดรเทพ 1           | 5                                | Smarttrack                           | demo account                     | Ho Chi Phan T                                                                                                    |
|        | 2     | ฉัดรเทพ 2           |                                  | E-Mail ^<br>billing@smarttrack.in.th |                                  |                                                                                                    |
|        | 2     | ฉัดรเทพ 3           | 5                                | ภาษา *                               | Time Zone *                      | Can Tho                                                                                                    |
|        |       |                     |                                  | English                              | <ul> <li>Asia/Bangkok</li> </ul> | 1 Ales                                                                                                    |
|        |       |                     |                                  | บันทึก                               | ยกเลิก                           |                                                                                                    |
|        |       |                     |                                  |                                      |                                  |                                                                                                    |
|        |       |                     |                                  |                                      |                                  |                                                                                                    |
|        |       |                     | ส่งโมโล้ไม่                      | ໄດ້ຄຸດຢູ່ແມ່ດອນ                      |                                  | 21 al 2                                                                                                    |
|        |       |                     | ы. IPЛ2.PM                       | เหมายานแอคเห                         | ม. เมเมเ เฉง. เห (พ. เท. 12,016  | ы ( I Ы )                                                                                                    |
|        |       |                     |                                  | 100 km Banda Aceh                    | REDAH RELANIAN                   |                                                                                                    |
| trackp | op.   | datavis.co.th/tracl | king-map-lang.html?ld            | ocale=th#tab-profile                 |                                  | •                                                                                                    |

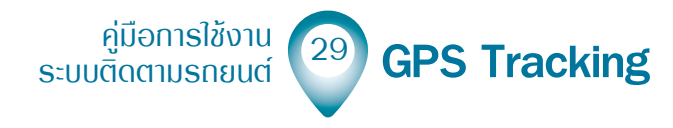

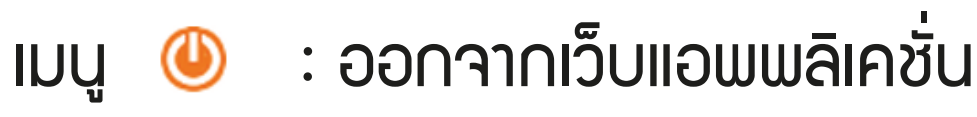

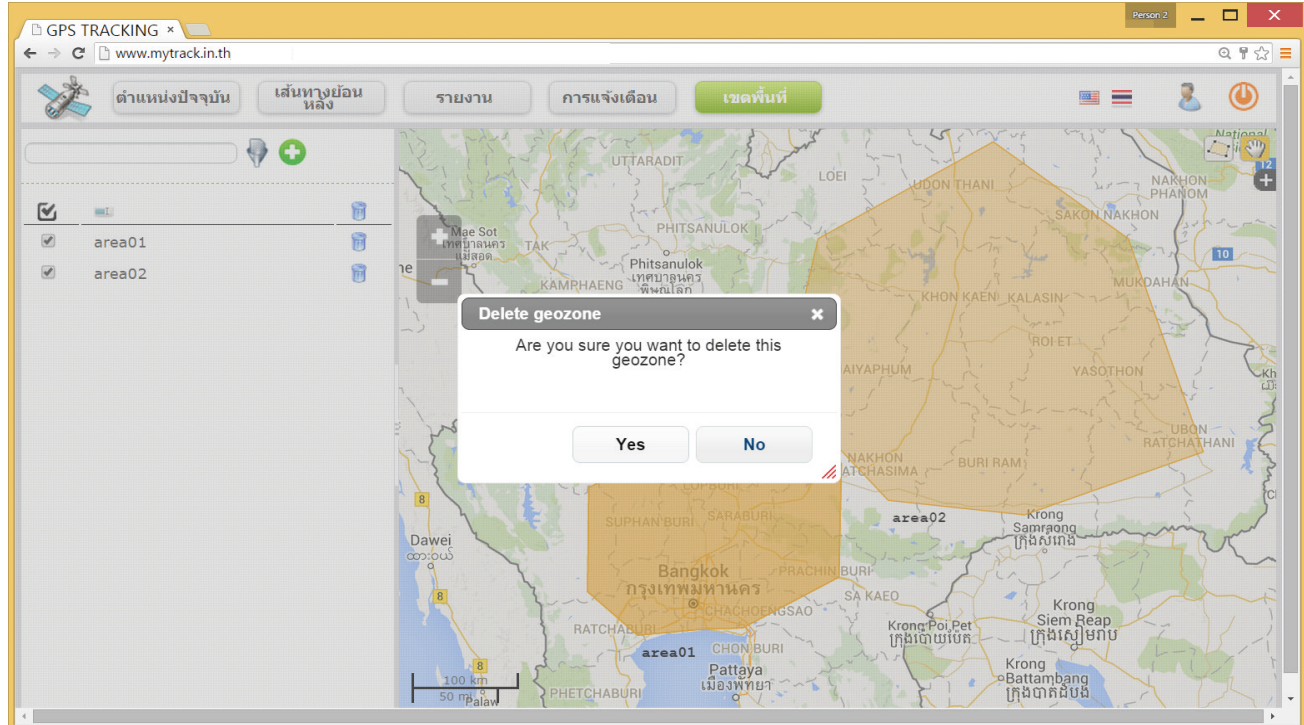

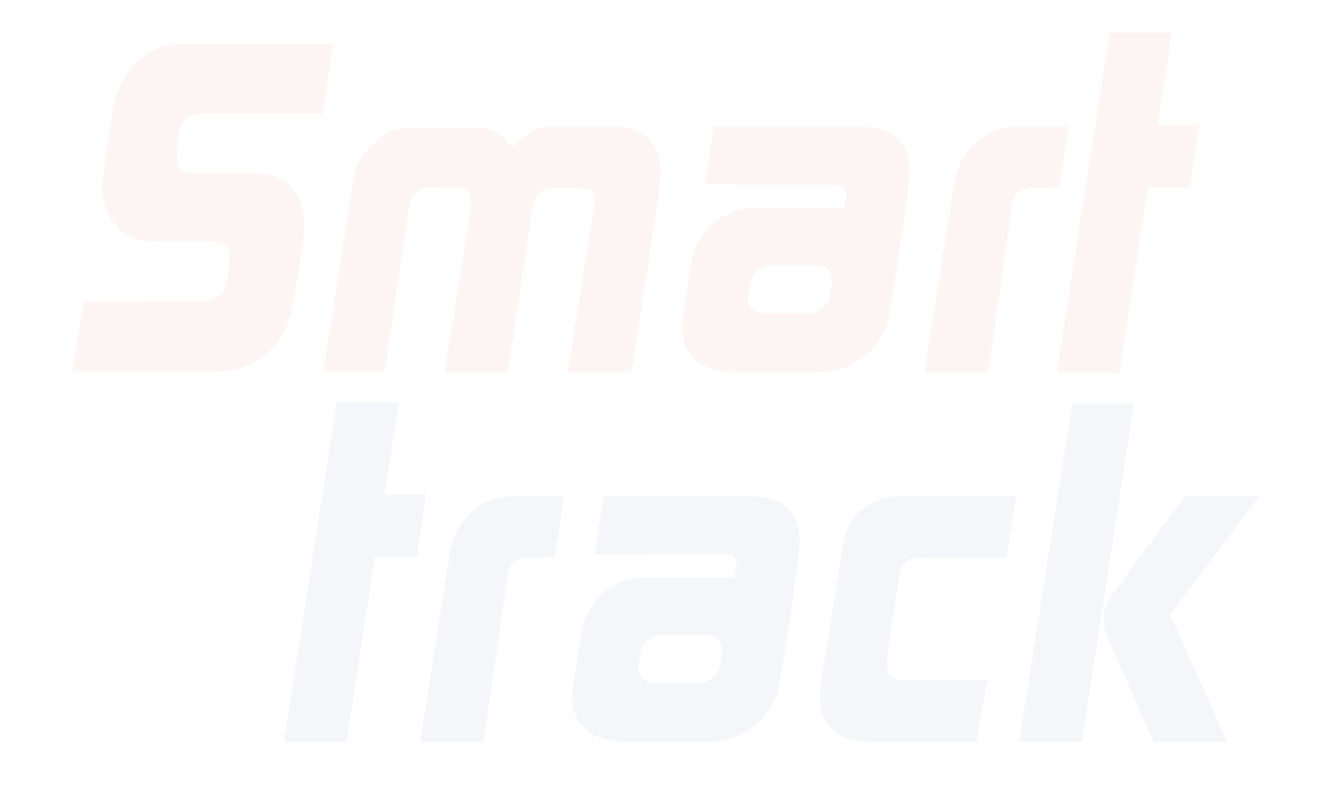

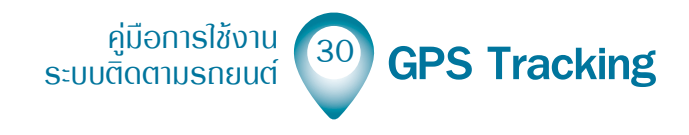

# **5การใหม่อน** ดูมือการใช้งาน ระบบติดตามรถยนต์

## GPS Tracking Web Application Manual